# Sisältö

| Kauko-ohiaimen painikkeet                       |  |
|-------------------------------------------------|--|
| LCD TV                                          |  |
| Valmistelut                                     |  |
| Turvalisuustoimet                               |  |
| Ennen kuin kytket TV:n päälle                   |  |
| TV:n kytkeminen ON/OFF (pois/päällä)            |  |
| Valikkojärjestelmässä navigointi                |  |
| Alkuasetukset                                   |  |
| Jokapäiväinen käyttö                            |  |
| IDTV Valikkojärjestelmä                         |  |
| Valikkojärjestelmä                              |  |
| Tietokonetila                                   |  |
| Muut toiminnot                                  |  |
| Teksti-TV                                       |  |
| Ulkoisten laitteiden liittäminen                |  |
| Vihje                                           |  |
| Tekniset tiedot                                 |  |
| Liite A: Tietokonetulon tyypilliset näyttötilat |  |
| Liite B: Antenniliitäntä                        |  |
| Liite C: Ulkoisten laitteiden liittäminen       |  |
| Oheislaitteiden liitännät                       |  |

Suomi - 30 -

02-FINCE-32760W-1110UK-32 INCH 17MB22 30:U IDTV-(SRS)(2HDMI)(WO SVHS-WO PIP-SPDI13.09.2007, 12:40

# Kauko-ohjaimen painikkeet

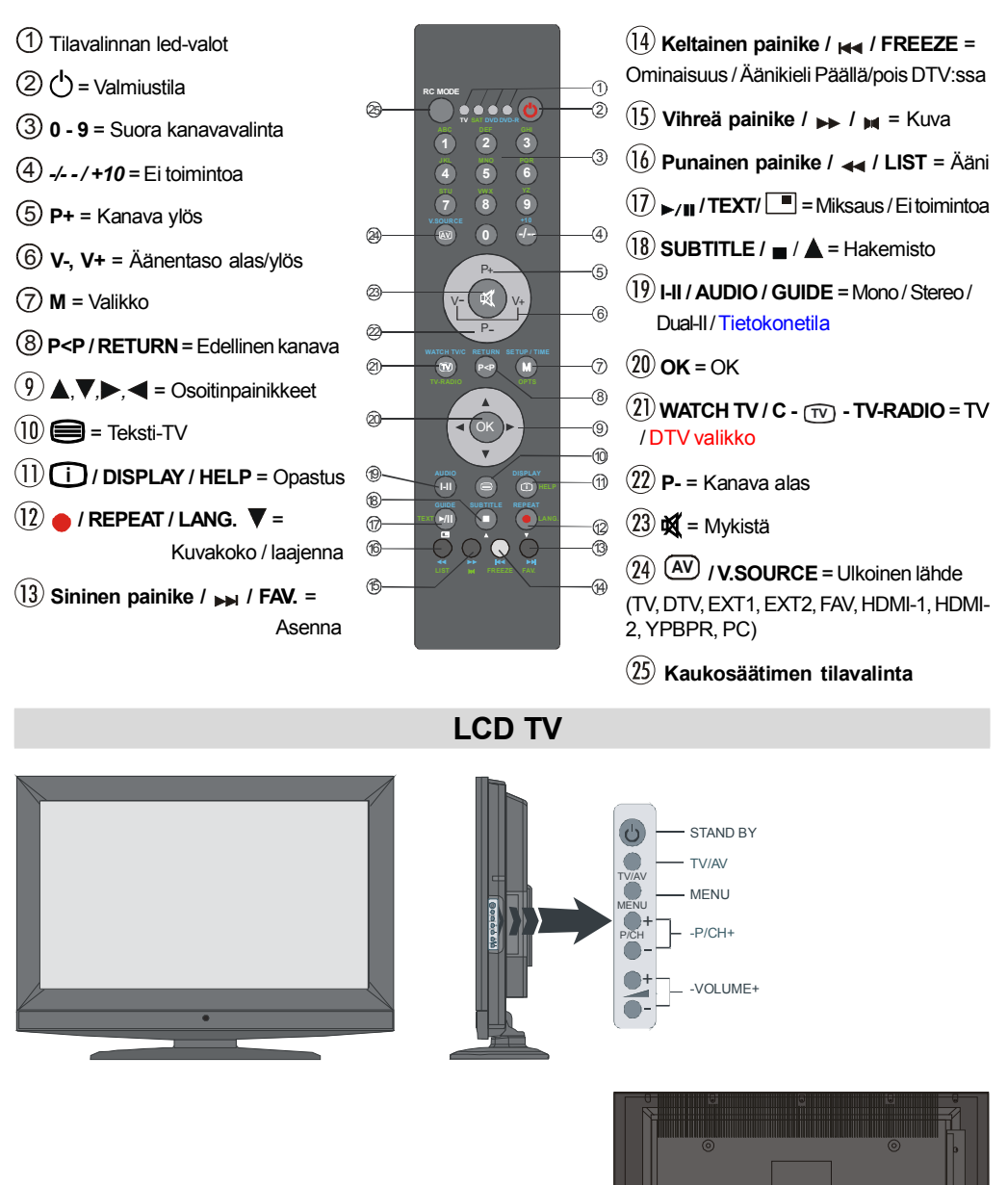

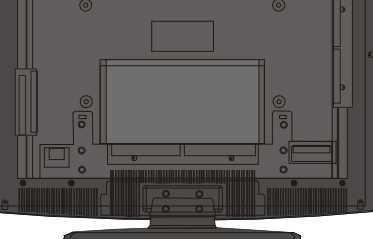

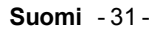

02-FINCE-32760W-1110UK-32 INCH 17MB22 31:U IDTV-(SRS)(2HDMI)(WO SVHS-WO PIP-SPDI13.09.2007, 12:40

# Valmistelut

Jätä laitteen ympärille vähintään 10 cm väli tuuletusta varten. Älä aseta mitään esineitä laitteen päälle. Käytä laitetta kohtuullisissa lämpötiloissa.

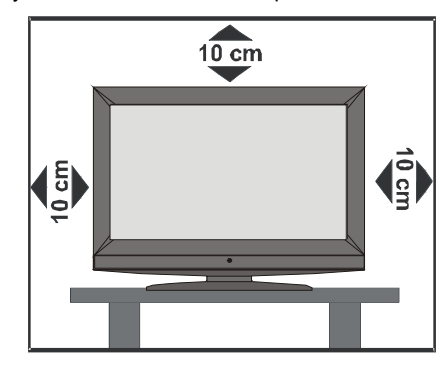

#### Ominaisuudet

- Kauko-ohjattava väri-LCD TV.
- Täysin integroitu digitaali TV (DVB-T)
- 100 esiasetettavaa VHF-, UHF- tai kaapelikanavaa
- · Helppokäyttöinen valikkojärjestelmä
- 2 Scart-liitintä ulkoisille laitteille (kuten videot, digisovitin, äänijärjestelmät jne.)
- Stereo-äänijärjestelmä (SRS Trusurround XT).
- Teksti-TV (1000 sivun muisti).
- Fastext, TOP text
- Kuulokeliitäntä.
- •A.P.S. (Automaattinen ohjelmointijärjestelmä).
- Kaikki kanavat voidaan nimetä erikseen.
- Automaattiviritys
- · Uniajastin.
- · Lapsilukko.
- Automaattinen sammutus kun ei lähetystä.
- NTSC toisto.
- AV ja sisääntuloliitännät.
- Tietokoneliitäntä (VGA).
- HDMI liittimet digitaaliselle videolle ja äänelle. Teräväpiirtosignaalin vastaanottomahdollisuus.
- AVL (Automaattinen äänenvoimakkuuden rajoitin)
- Jos signaalia ei havaita 5 minuutissa, TV kytkeytyy automaattisesti valmiustilaan.
- PLL (Taajuushaku)
- PC sisääntulo
- Plug&Play Windows 9X, ME, 2000, XP ohjelmille
- Äänilinjojen ulostulot

# Turvalisuustoimet

Lue seuraavat turvallisuusohjeet huolellisesti.

#### 1.Virtalähde

Laitetta tulee käyttää 220-240 V AC, 50 Hz virtalähteestä. Varmista, että olet valinnut oikean jännitteen.

#### 2. Virtajohto

Älä aseta laitetta, huonekalua jne. virtajohdon päälle, tai litistä johtoa. Käsittele johtoa pistokkeesta. Älä irrota vetämällä johdosta äläkä koskaan koske johtoon märillä käsillä koska tämä voi johtaa oikosulkuun tai sähköiskuun. Älä tee solmua johtoon tai sido sitä muiden johtojen kanssa. Virtajohto tulee sijoittaa siten, ettei sen päälle astuta. Viallinen virtajohto voi aiheuttaa tulipalon tai sähköiskun. Jos se on viallinen ja vaihdettava, tulee vain pätevöityneen henkilön suorittaa vaihto.

#### 3. Kosteus ja Vesi

Älä käytä laitetta kosteissa tiloissa (vältä käyttämästä kylpyhuoneessa, keittiön tiskialtaan tai pesukoneen lähellä). Älä altista laitetta sateelle tai vedelle, koska tämä voi olla vaarallista, äläkä myöskään aseta nesteellä täytettyjä esineitä, kuten kukkamaljakoita sen päälle. Vältä valumia tai roiskeita.

Jos jokin kova esine tai nestettä kaatuu TV:n päälle, irrota virtajohto ja anna pätevöityneen huoltohenkilön tarkastaa laite ennen käyttöä..

#### 4. Puhdistaminen

Irrota TV verkkovirrasta ennen puhdistamista. Älä käytä nestemäisiä tai suihkepesuaineita Käytä pehmeää kuivaa kangasta.

#### 5. Tuuletus

Raot ja aukot vastaanottimessa on tuuletusta varten ja luotettavan toiminnan takaamiseksi. Estääksesi ylikuumentumisen, ei näitä aukkoja saa peittää millään tavalla.

#### 6. Kuumuus ja liekit

Vastaanotinta ei tule asettaa tulen tai erittäin kuumien lämpölähteiden, kuten sähkölämmittimien lähelle. Varmista ettei avotulia, kuten kynttilöitä, aseteta TV:n päälle. Paristoja ei saa altistaa kuumuudelle, kuten auringonvalolle, tulelle, jne.

# 7. Ukonilma

Irrota laite verkkovirrasta ukonilmalla, tai kun se on käyttämättömänä pidemmän aikaa

# 8. Varaosat

Jos varaosia tarvitaan, varmista että korjausta suorittava henkilö käyttää valmistajan määrittämiä osia tai osia joiden tekniset ominaisuudet ovat samat kuin al-

#### Suomi - 32 -

02-FINCE-32760W-1110UK-32 INCH 17MB22 32:U IDTV-(SRS)(2HDMI)(WO SVHS-WO PIP-SPDI13.09.2007, 12:40

kuperäisten osien. Väärät varaosat voivat johtaa tulipaloon, sähköiskuun tai muihin vaaroihin.

#### 9. Huolto

Jätä kaikki huoltotoimet ammattitaitoiselle henkilölle. Älä poista kantta itse, koska tämä voi johtaa sähköiskuun

#### 10. Hävittäminen

Hävittämisohjeet:

- Pakkausmateriaali on kierrätyskelpoista. Pakkausmateriaalit kuten muovikelmu tulee pitää lasten ulottumattomissa.
- Paristoja, mukaan lukien ne jotka eivät sisällä raskasmetalleja, ei saa hävittää kotitalousjätteiden mukana. Hävitä paristot ympäristöystävällisellä tavalla. Kysy ohjeita alueesi jätteenkäsittelystä
- Kylmäkatodiloistelamppu LCD PANEELISSA sisältää pienen määrän elohopeaa, noudata paikallisia jätehuoltomääräyksiä sen hävittämisessä.

#### 11. Laitteen kytkeminen virrattomaksi

TV kytketään kokonaan viirattomaksi viirtapistokkeesta, joten sen tulee olla helposti käytettävissä.

**12.** Liiallinen äänenpaine kuulokkeista voi heikentää kuuloa.

**13.** Loukkaantumisien välttämiseksi, laite on asennettava kunnolla seinään asennusohjeiden mukaisesti.

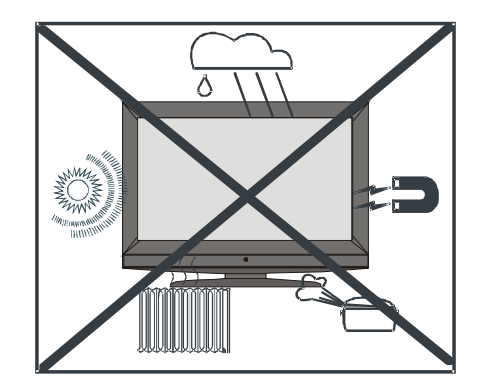

"LCD-paneeli on korkeateknologinen tuote jossa on noin miljoona transistoria tarjoten erinomaisen kuvanlaadun. Joskus muutama toimimaton pikseli voi näkyä ruudulla kiinteänä sinisenä, punaisena tai vihreänä pisteenä. Huomaa, ettei tämä vaikuta laitteen toimintaan".

#### "ÄLÄ JÄTÄ LAITETTA VALMIUSTILAAN TAI PÄÄLLE PITKÄKSI AIKAA POISTUESSASI KOTOA"

SRS (O) TruSurround XT on SRS Labs, Inc. Tavaramerkki. TruSurround teknologia on käytössä SRS Labs, Inc. Lisenssin kautta.

Suomi - 33 -

# Ennen kuin kytket TV:n päälle

## Virtaliitäntä

TÄRKEÄÄ: TV on suunniteltu käytettäväksi 230V AC, 50 Hz sähköverkossa.

Otettuasi TV:n pakkauksesta, anna sen saavuttaa

huonelämpötila ennen kuin kytket sen verkkovirtaan.

# Kytkentä antenniliittimeen

 Liitä seinästä tai laitteesta (videot, digisovitin) tuleva antennijohto antennin tuloliittimeen TV:n takaosassa.

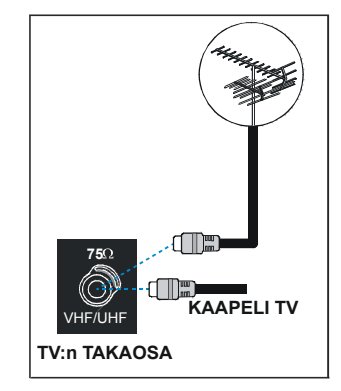

## Paristojen asettaminen kaukoohjaimeen

**Huomautus:** Kauko-ohjaimen paristot kuuluvat toimitukseen. Poista paristojen ympärillä oleva muovisuoja ennen niiden käyttöä.

- Poista paristotilan kansi kauko-ohjaimen takaa vetämällä sitä varovasti taaksepäin osoitetusta kohdasta.
- Aseta kaksi AAA/R03 -kokoista paristoa sisään. Aseta paristot alla osoitetussa suunnassa ja asenna paristotilan kansi paikalleen.

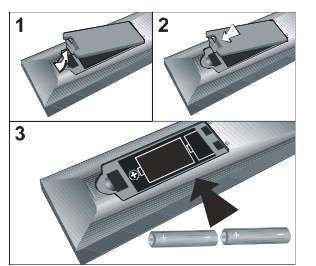

Huom: Poista paristot kauko-ohjaimesta jos sitä ei käytetä erittäin pitkään aikaan. Muutoin se voi vaurioitua paristovuodoista.

# TV:n kytkeminen ON/OFF (pois/ päällä)

# TV:n kytkeminen päälle:

TV kytketään päälle kahdessa vaiheessa:

- 1- Liitä virtajohto 230V AC 50 Hz. verkkovirtaan Paina TV:n valmiustilan (Stand-by) painiketta. TV kytkeytyy automaattisesti valmiustilaan.
- 2- Kytkeäksesi TV valmiustilasta päälle:

Paina numeropainiketta kauko-ohjaimessa, "-P/CH" tai "P/CH+" painiketta TV:n alaosassa "-P/CH" tai "P/CH+" painiketta kauko-ohjaimessa, jolloin viimeksi käytetty tila tulee päälle.

Kummallakin menetelmällä TV kytkeytyy päälle.

# TV:n kytkeminen pois päältä:

Paina valmiustilapainiketta "👌 (stand-by)" kaukoohjaimessa tai TV:ssä, jolloin TV siirtyy valmiustilaan. Kytke virta pois kokonaan irrottamalla virtajohto pistorasiasta.

# Valikkojärjestelmässä navigointi

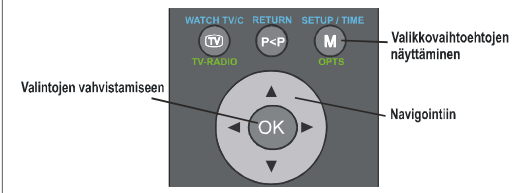

- 1- Paina M painiketta avataksesi valikko.
- 2- Valitse toinen kohta painamalla tai painiketta. Paina ▶ saadaksesi lisävalintoja.
- 3- Käytä 🕶 tai 🔺 painiketta korostamiseen
- 4- Paina ◀ tai ▶ painiketta muuttaaksesi asetuksia. Paina OK asettaaksesi oletukseksi.
- 5- Poistu valikosta tai palaa alivalikkoon painamalla M.

Nämä ohjeet koskevat koko valikkojärjestelmässä navigointia. Valitse seuraavissa kappaleissa kuvattuja vaihtoehtoja käyttämällä "Valikkojärjestelmän navigointia".

Suomi - 34 -

02-FINCE-32760W-1110UK-32 INCH 17MB22 34:U IDTV-(SRS)(2HDMI)(WO SVHS-WO PIP-SPDI13.09.2007, 12:40

# **Alkuasetukset**

Kun TV kytketään päälle ensimmäisen kerran tulee kielivalikko esiin ruutuun. Viesti "**Tervetuloa ole hyvä ja valitse kieli!**" on kirjoitettu kaikilla kielillä peräkkäin valikossa.

Painamalla ▲ tai ▼ painikkeita korostat kielen jota haluat käyttää ja paina sitten " VALITSE" painiketta. Valikossa "Aseta kieli" on kirjoitettu "OK" kohdan viereen osoittamaan, että " VALITSE painikkeen painaminen valitsee korostetun kielen."

Saat lisätietoja valikoiden käytöstä painamalla "OPAS" painiketta. Paina "OPAS" painiketta uudestaan poistuaksesi ohjevalikosta.

Tämän jälkeen "Alkuasetuksen valikko tulee ruutuun. Valitse maa painamalla ◀ tai ▶ painikkeita ja paina "VALITSE" painiketta.

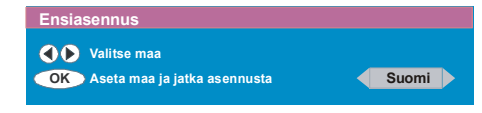

Kun alkuasetukset ovat valmiit, seuraava viesti tulee ruutuun.

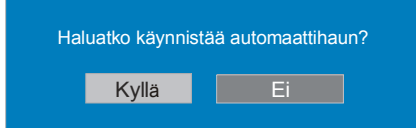

- Aloita automaattihaku valitsemalla "Kyllä", tai peru se valitsemalla "Ei".
- Valitse vaihtoehto "Kyllä tai Ei", korostamalla se

tai painikkeella ja paina "VALITSE" painiketta.
 IDTV virittää automaattisesti kanavat valitun maan
 standardien mukaan, etsien maanpäällisiä digitaalisia
 TV-lähetyksiä ja näyttäen löydettyjen kanavien ni met. Tämä toiminto kestää noin 5 minuuttia. Voit pe rua hakutoiminnon milloin tahansa painamalla "M"
 painiketta.

|    | Automaattihaku                                   |                          |
|----|--------------------------------------------------|--------------------------|
|    |                                                  |                          |
|    | Mendip: BBC ONE<br>Mendip: BBC TWO               |                          |
|    |                                                  |                          |
|    | Etsitään kanavia: UHF 59. Ole hyvä odota. Tämä l | estää jokusen minuutin 🔶 |
| 42 | 2 %                                              | 100 %                    |
|    | MBU Peruuta haku                                 |                          |

Kun **Automaattihaku** on valmis, tulee seuraava viesti esiin ruudulle kysyen suoritetaanko analogisten kanavien haku. TV kytkeytyy analogiseen TV-tilaan.

Aloita analogisten kanavien haku valitsemalla "Kyllä". Seuraava valikko tulee esiin.

| Aautom. Ohj.                                  |
|-----------------------------------------------|
| ● Maa<br>Kieli                                |
| Teksti-TV:n Kieli                             |
| TARKASTA ANTENNIKAAPELI<br>AUTOM. OHJELMOINTI |
| Ok<br>Suomi Peruut                            |

Painamalla "◀" tai "▶" painiketta, säädä **Maa** kohtaja paina "♥" korostaaksesi **"Kieli"** kohta. Käytä "◀" tai "▶" painiketta **"kielen"** asetukseen. Käytä "▲" tai "♥" painikkeita "**Teksti-kielen**" valintaan ja aseta se "◀" tai "▶" painikkeella. Paina "**OK**" painiketta jatkaaksesi.

Lisätietoja tästä toiminnosta on kohdassa "Asennusvalikko".

# Jokapäiväinen käyttö

Painamalla "TV" painiketta katsoessasi ohjelmaa, voit vaihtaa TV:n digitaalisen maanpäällisen lähetyksen ja analogisen lähetyksen välillä.

#### Tiedoteruutu

- Aina kun vaihdat kanavaa "P/CH +" tai "- P/CH" näppäimillä tai numeronäppäimillä, vastaanotin näyttää kanavan kuvan yhdessä kuvaruudun alaosassa näkyvän tiedoteruudun kanssa. Tämä pysyy ruudulla noin kolmen sekunnin ajan.
- Tiedoteruutu saadaan esiin myös painamalla "i" painiketta. Painamalla uudestaan "i" näppäintä poistat tiedoteruudun.

| 1      | BBC ONE       | č        | 09:10   |
|--------|---------------|----------|---------|
| CH 48  |               | Signaali | _       |
| Nyt:   | NEWS          | 04:3     | 5-11:00 |
| Seuraa | . Points West | 11:0     | 0-17:55 |

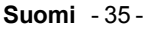

02-FINCE-32760W-1110UK-32 INCH 17MB22 35:U IDTV-(SRS)(2HDMI)(WO SVHS-WO PIP-SPDI13.09.2007, 12:41

Tiedoteruudussa näkyy useita tietoja valitusta kanavasta ja sen ohjelmista.

- Siinä näkyy kanavan nimi, yhdessä sen luettelonumeron kanssa ja tietoja sen signaalin vahvuudesta tällä viritetyllä kanavalla.
- Nykyisen ja seuraavan ohjelman alkamis- ja päättymisajat näkyvät myös ruudussa.
- · Aikatiedot näkyvät kanavanimen yhteydessä.

#### Vihje

Kaikki kanavat eivät lähetä ohjelmatietoja. Jos ohjelmien nimi tai aika ei ole käytettävissä, näkyy 'Ohjelmatietoja ei saatavilla' tiedoteruudussa.

Jos valittu kanava on lukittu, on neljä-numeroinen koodi syötettävä jotta sitä voitaisiin katsoa.

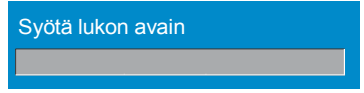

# **ELEKTRONINEN OHJELMOPAS (EPG)**

Jotkut kanavat lähettävät tietoja nykyisestä ja seuraavasta tapahtumasta. Huomaa että tapahtumatiedot päivittyvät automaattisesti. Jos kanava ei lähetä tapahtumatietoja, vain kanavamerkit ja "**Ei tietoja käytettävissä**" näkyvät.

- · Paina "GUIDE" painiketta nähdäksesi EPG-valikko.
- Paina ▲ tai ▼ painiketta navigoidaksesi Kanavissa tai Ohjelmissa.
- Paina ◄ tai ► painiketta navigoidaksesi kanava- ja ohjelmalistoissa.
- EPG-valikossa voit laajentaa tietoja painamalla "OPAS" painiketta ja sulkea ikkunan painamalla painiketta uudestaan.

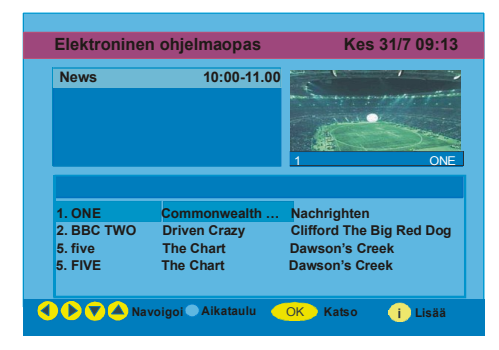

 EPG Valikossa kaikki kanavat näkyvät. Nykyinen kanava on korostettuna kun siirryt EPG-valikkoon.
 Käytä ▲ tai ▼ painikkeita kanavan vaihtamiseen.

Voit myös vierittää sivua ylös/alas  $\bigstar$  tai  $\checkmark$  painikkeella. Painamalla "VALITSE" painiketta voit katsoa korostettua kanavaa.

· Jos korostat tapahtuman, lyhyt tapahtumakuvaus,

Suomi - 36 -

laajennettu tapahtumakuvaus, alkamis- ja päättymisaika näkyvät ruudulla.

 Jos painat "VALITSE" painiketta kun seuraava tapahtuma on korostettuna, ilmestyy muistutus korostetulle ohjelmalle ja kello näkyy korostetulla kanavarivillä kuten seuraavassa EPG-valikko kuvassa näytetään.

Ohjelmamuistutukset asetetaan ilmoittamaan että ohjelma alkaa kun katsot jotain muuta kanavaa. Jos asetat muistutuksen ohjelmaan, kysytään sinulta haluatko vaihtaa kanavaa kun alkamisaika saavutetaan.

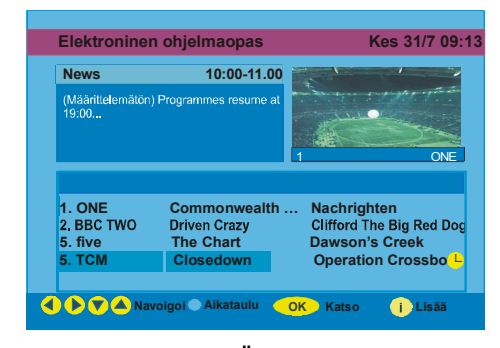

- Painamalla "SINISTÄ" painiketta voit katsoa laajennettua ohjelma-aikataulua.
- Painamalla "OPAS" painiketta voit katsoa yksityiskohtaisia ohjetietoja. Paina "OPAS" painiketta uudestaan poistuaksesi ohjevalikosta.

Painamalla "SINISTÄ" painiketta tulee seuraava EPGvalikko ruutuun.

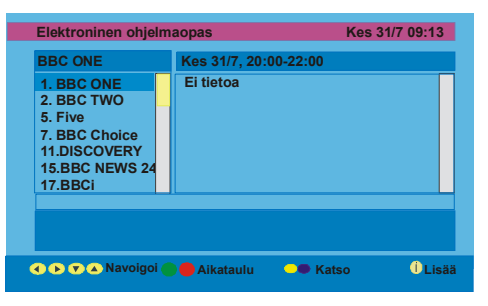

- Painamalla "KELTAISTA/SINISTÄ" painiketta voit siirtyä päivän eteen-/taaksepäin aikataulussa.
- Painamalla "Vihreä / Punainen" painikkeita voit muuttaa aikataulun aikaa.
- Painamalla "OPAS" painiketta voit katsoa yksityiskohtaisia ohjetietoja. Paina "OPAS" painiketta uudestaan poistuaksesi ohjevalikosta.

#### Varmistaaksesi

että IDTV aina on päivitetty, varmista, että se on asetettu valmiustilaan. IDTV etsii automaattisesti päivityksia kello 03.00 joka päivä, ja lataa ne IDTV:seen automaattisesti. Tämä toiminto kestää n. 30 minuuttia.

02-FINCE-32760W-1110UK-32 INCH 17MB22 36:U IDTV-(SRS)(2HDMI)(WO SVHS-WO PIP-SPDI13.09.2007, 12:41

# Tekstityksen näyttäminen

Maanpäällisissä digitaalisissa TV-lähetysissä (DVB-T) jotkin ohjelmat ovat tekstitetytyjä. Tekstityksen voi ottaa käyttöön näissä ohjelmissa.

•Aina kun VIHREÄÄ painiketta painetaan, tulee tekstityksen valintaruutu esiin. Tekstitys voidaan asettaa päälle tai Pois. Tekstityskielivaihtoehdot, katso kohtaa "Kieliasetukset" "Konfigurointivalikossa".

Huomautus: Jos Suomi valitaan maaksi alkuasetuksissa, on tekstitys päällä oletuksena.

# **TEKSTI-TV**

Teksti-TV:n ja sen toimintojen käyttö on sama kuin analogisessa Teksti-TV-järjestelmässä. Katso lisätieoja kohdasta "Analoginen Teksti-TV".

# IDTV Valikkojärjestelmä

IDTV-valikko näkyy vain kun digitaalinen lähetys on käytössä. Paina "TV" painiketta ottaaksesi IDTV käyttöön TV:n ollessa analogisessa tilassa.

#### 1. Paina MENU painiketta.

Alla oleva valikko tulee ruutuun.

| Päävalikko    |
|---------------|
| Kanavalista   |
| Asennus       |
| Kokoonpano    |
| Ajastimet     |
| TV-setup      |
| Yleisliittymä |

# Kanavalista

Käyttämällä kauko-ohjaimen ▲ tai ▼ painikkeita päävalikossa, ,varmista että ensimmäinen kohta, kanavalista, on korostettu ja paina "VALITSE" painiketta nähdäksesi **Kanavalista**.

Seuraavat toiminnot voidaan suorittaa tästä valikosta:

- 1. Navigointi kanavaluettelossa
- 2. Kanavien poistaminen
- 3. Kanavien uudelleennimeäminen
- 4. Kanavien lukitseminen
- 5. Suosikkien asettaminen

Kanavalista on kohta jossa kanavia hallitaan

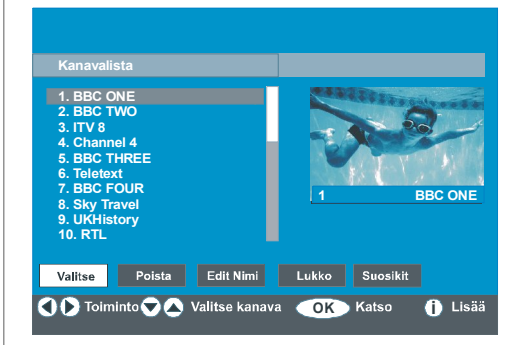

#### Koko kanavalistan selaaminen

- Paina ▲ tai ▼ näppäintä valitaksesi edellinen tai seuraava kanava.
- Voit painaa tai painikkeita selataksesi sivua ylös tai alas.
- Katsoaksesi tiettyä kanavaa, korosta se ▲ tai ▼ painikkeilla ja paina " VALITSE" painiketta, kun "Valit-

se" kohta Kanavalistavalikossa on korostettu

tai 🕨 painikkeilla.

Kanavien poistaminen kanavalistalta

- Paina ▲ tai ▼ painikkeita valitaksesi poistettava kanava.
- Paina ◀ tai ▶ painikkeita valitaksesi "**Poista**" kohta Kanavalistavalikossa.

Kuten Kanavalistavalikossa näkyy, "Poista" lukee "**OK**" kohdan vieressä ruudun alaosassa ilmaisten että "VALITSE" painikkeen painaminen poistaa korostetun kanavan listalta.

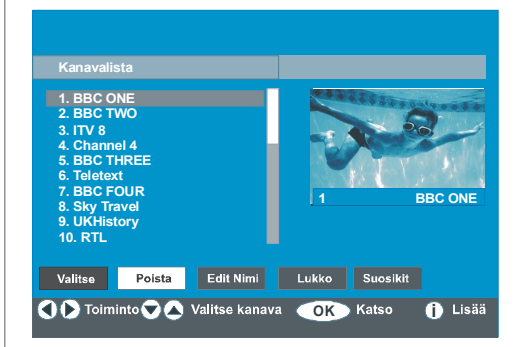

Paina "VALITSE" painiketta poistaaksesi korostettu kanava listalta. Alla oleva viesti tulee ruutuun.

| Valittu palvelu poistetaan p | ysyvästi ja suosikkilista |
|------------------------------|---------------------------|
| kytketään pois päältä. Olet  | ko varma?                 |
| Kyllä                        | Ei                        |

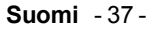

02-FINCE-32760W-1110UK-32 INCH 17MB22 37:U IDTV-(SRS)(2HDMI)(WO SVHS-WO PIP-SPDI13.09.2007, 12:41

- Paina ◀ tai ▶ painiketta korostaaksesi haluamasi vaihtoehto.
- Jos "VALITSE" painiketta painetaan kun "Kyllä" on korostettuna, poistetaan korostettu kanava.

Valitsemalla "Ei" peruu toiminnon.

## Kanavien uudelleennimeäminen

Jotta kanava voitaisiin uudelleennimetä on se koros-

tettava ◀ tai ▶ painikkeilla ja tämän jälkeen "Muok-

kaa nimeä" kohta korostetaan painamalla ◀ or ▶ painiketta. Paina "VALITSE" painiketta ottaaksesi toiminto käyttöön.

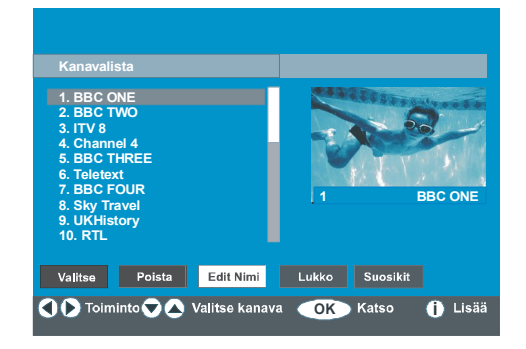

Painamalla ◀ tai ▶ painiketta siirryt edelliseen/seuraavaan merkkiin. Painamalla ▲ tai ▼ painikkeita kytkee nykyisen merkin, Ts. 'b' merkistä tulee 'a' ▼ ja 'c' ▲ näppäimellä.

Painamalla numeropainikkeita '**0...9**' korvaa korostetun merkin numerolla yksitellen kun painiketta painetaan.

Paina "MENU" painiketta peruaksesi muokkaus tai "VA-LITSE" painiketta tallentaaksesi uusi nimi.

#### Kanavien lukitseminen

Kanavalukko tarjoaa salasanasuojatun pääsy vanhempien asettamaan kanavaan

Jotta kanava voidaan lukita on lapsilukon salasana tunnettava (oletusarvo on 0000 ja se voidaan vaihtaa vain **Konfigurointivalikon** kautta).

Painamalla 🛦 tai 🔻 painikkeita, korosta lukittava ka-

nava ja valitse "Lukitse" vaihtoehto painamalla

tai ▶ painiketta.Paina sitten "VALITSE" painiketta ja salasanan ruutu tulee esiin.

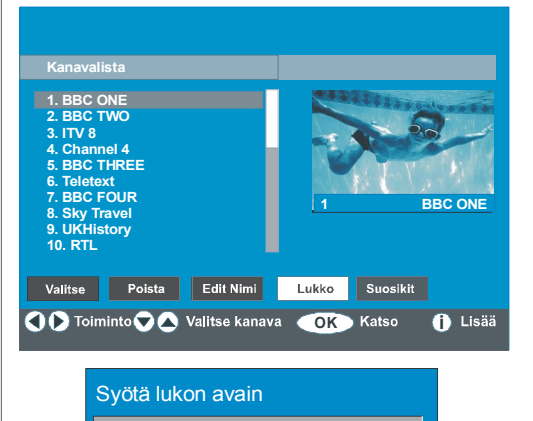

#### Suosikkien asettaminen

Voit asettaa eri kanavia suosikeiksi jotta vain niiden läpi on selattava. Asettaaksesi suosikin on "**Suosikit**" kohta korostettava Kanavalistavalikon alaosassa.

Aseta suosikki korostamalla "**Suosikit**" kohta Kanavalistavalikon alaosassa ja painamalla sitten "**VA-LITSE**" näppäintä, **Muokkaa Suosikit listaa** valikko tulee esiin.

Suosikkikanavat voidaan luetella käyttämällä List 1, List 2, List 3, List 4 tai List 5.

Nämä 5 listaa mahdollistavat erityyppisten kanavien kuten urheilu, musiikki, jne. luokittelun. Ja aktivoimalla suosikkilistan numeron Konfigurointivalikon alivalikossa kohdassa **Suosikkitila**, ovat vain kyseisen listan kanavat käytössä. Konfigurointivalikkoon päästään Päävalikosta.

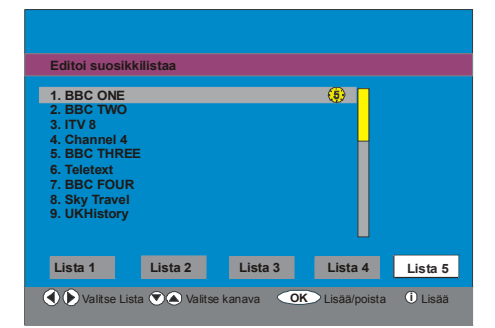

#### Miten kanava lisätään suosikkilistaan:

- Painamalla "▲" / "▼" painikkeita korostat kanavan jonka haluat lisätä suosikkilistaan.
- Valitse listan numero painamalla "
   " / "
   " painiketta.
- Painamalla "VALITSE" painiketta korostettu kanava

Suomi - 38 -

02-FINCE-32760W-1110UK-32 INCH 17MB22 38:U IDTV-(SRS)(2HDMI)(WO SVHS-WO PIP-SPDI13.09.2007, 12:41

lisätään valittuun listanumeroon.

Jokaisen kanavan kohdalla kuvake 😚 ilmaisee missä listassa kyseinen kanava sijaitsee. (esim. yllä olevassa kuvassa, kuvake ilmaisee että BBC ONE on lisätty **listaan 1.**)

#### Kanavan poistaminen suosikkilistalta

· Korosta kanava jonka haluat poistaa suosikkilistalta;

 Korosta listanumero jolta kanava poistetaan, ja paina "VALITSE" painiketta. Listanumeroa ilmaiseva kuvake katoaa valikosta.

Huom: Kanava voidaan lisätä useampaan kuin yhteen listaan.

Ota **Suosikit** käyttöön siirtymällä Konfigurointivalikkoon ja valitsemalla listanumero jon-

ka haluat aktivoida Suosikkitilassa painamalla

tai ▶ painiketta. Peru suosikit asettamalla Suosikkitila pois päältä.

#### <u>"SINISEN" painikkeen käyttö suosikkikanavien selaamiseen:</u>

Voit selata suosikkikanavalistaa painamalla "SINISTÄ" painiketta. Jokainen "SINISEN" painikkeen painalluksella voit selata kanavalistan kanavia peräkkäin.

Kun kanavalista on valittu, voit selata suosikkikanavia painamalla "P/CH +" tai " - P/CH" painikkeita.

#### Ohjeet painamalla OPAS-painiketta

Voit saada tietoja kaikkien valikoiden toiminnoista painamalla

"(i)" painiketta. Kanavalistavalikoille, seuraava viesti tulee esiin.

Paina kaukosäätimesi VALITSE-näppäintä virittääksesi korostetun kanavan, Paina MENU poistvaksesi tästä ruudusta

#### Vihje:

Painamalla "(i)" painiketta saat helposti ja nopeasti lisätietoja IDTV:n korostetusta valikkokohdasta.

#### Asennus

Asennusvalikko autaa pääasiassa **Kanavataulukon** rakentamisessa tehokkaalla tavalla.

# Päävalikko

| Kanavalista   |  |
|---------------|--|
| Asennus       |  |
| Kokoonpano    |  |
| Ajastimet     |  |
| TV-setup      |  |
| Yleisliittymä |  |

Valikko sisältää seuraavat kohdat:

- 1. Automaattihaku
- 2. Manuaalihaku
- 3. Alkuasetus

Asennus Automaattihaku Manuaalihaku

Ensiasennus

#### Automaattihaku:

Automaattihaku käynnistetään painamalla "VALITSE" painiketta Automaattihaku kohteen ollessa korostettuna.

Seuraava viesti ilmestyy ruutuun.

Ole hyvä ja tarkista antenniliitäntä. Haluatko käynnistää automaattihaun? Entinen... Kyllä Ei

Korosta "Kyllä" tai "Ei" käyttämällä ◀ tai ▶ painiketta ja paina "VALITSE" painiketta valitaksesi.

Jos "Kyllä" valitaan, automaattihaku käynnistyy.

Valitsemalla "Ei" peruu automaattihaun.

Kun digitaalikanavien haku on valmis, viesti pyytää hakemaan analogisia kanavia.

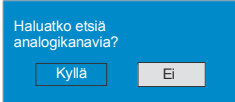

orosta "**Kyllä**" ja paina "VALITSE" painiketta hakeaksesi analogisia kanavia.Seuraava valikko tulee esiin.

Suomi - 39 -

02-FINCE-32760W-1110UK-32 INCH 17MB22 39:U IDTV-(SRS)(2HDMI)(WO SVHS-WO PIP-SPDI13.09.2007, 12:41

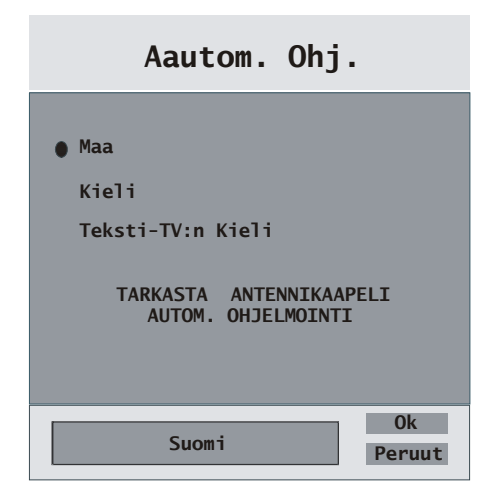

Painamalla "◀" tai "▶" painiketta, säädä **Maa** kohtaja paina "♥" korostaaksesi **"Kieli"** kohta. Käytä "◀" tai "▶" painiketta **"kielen"** asetukseen. Käytä "▲" tai "♥" painikkeita **"Teksti-kielen"** valintaan ja aseta se "◀" tai "▶" painikkeella. Paina "**OK**" painiketta jatkaaksesi.

Lisätietoja tästä toiminnosta on kohdassa "Asennusvalikko".

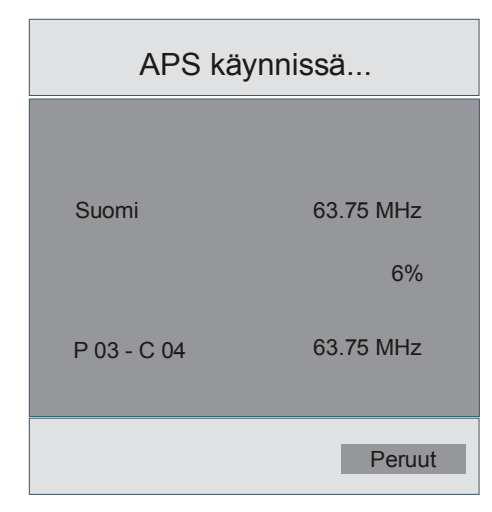

Kun APS on päättynyt, ohjelmataulukko tulee ruudulle. Ohjelmataulukosta näet ohjelmille annetut ohjelmanumerot.

Jos et hyväksy ohjelmien sijaintia / nimeä, voit muuttaa niitä aps-alivalikossa asetukset-valikossa.

Kaikki palvelut haetaan ja kanavataulukko luodaan automaattisesti.

Kaikki lödetyt kanavat tallennetaan järjestettynä kanavanumeroiden mukaan. Kaikki palvelut eivät ehkä ilmesty oikean kanavanumeron kanssa. Ohjeen painamisen aikana kaikki lähetysasemat eivät lähetä kanavatietoja

# <u>Manuaalihaku:</u>

Manuaalihaussa multipleksien määrä syötetään manuaalisesti ja vain tästä haetaan kanavia. Jokaisen toimivan kanavan numero, signaalitaso, signaalilaatu ja verkonnimi näkyvät ruudun alaosassa.

Manuaali-ja automaattihaussa, kaikkia tietokannassa olemassa olevia kanavia ei tallenneta jotta päällekkäisyyksiltä vältytään.

# <u>Alkuasetus</u>

Käyttäjä voi käyttää tätä kohtaa oletusasetusten lataamiseen, jotka on asetettu laitteeseen tehtaassa.

Asenna tehdasasetukset korostamalla "Alkuasetus" ja paina "VALITSE" painiketta, sinua pyydetään suorittamaan muutama tehtävä. Valitse "Kyllä" painamalla "VALITSE" painiketta "Kyllä" ollessa korostettuna poistaa olemassa olevan ohjelmataulukon.

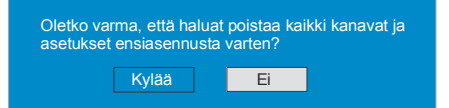

Kun tehdasasetukset on ladattu, tulee "**Alkuasetus**" valikko esiin.

Kielivalikko näkyy ruudulla ensimmäisenä. Valitse haluamasi kieli ▲ tai ▼ painikkeella ja paina "VALIT-SE" painiketta aktivoidaksesi se.

Kun kieli on valittu, esiin tuleva viesti pyttää aloittamaan automaattihaun.

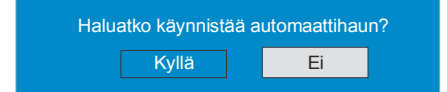

Korosta "Kyllä" painamalla ◀ tai ▶ painiketta ja paina "VALITSE" painiketta aloittaaksesi asennus. Kun digitaalikanavien haku on valmis, viesti pyytää hakemaan analogisia kanavia.

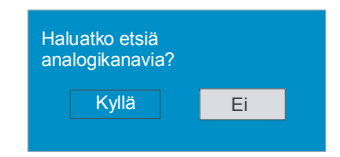

Korosta "**Kyllä**" ja painamalla ◀ tai ▶ painiketta ja paina "VALITSE" painiketta

hakeaksesi analogisia kanavia.Seuraava valikko tulee esiin.

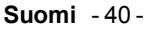

02-FINCE-32760W-1110UK-32 INCH 17MB22 40:U IDTV-(SRS)(2HDMI)(WO SVHS-WO PIP-SPDI13.09.2007, 12:41

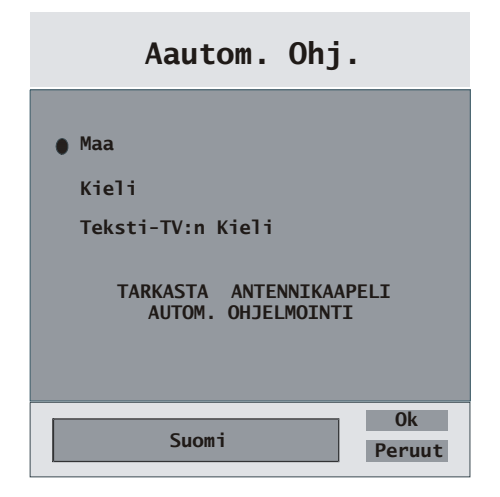

Painamalla "◀" tai "▶" painiketta, säädä **Maa** kohtaja paina "♥" korostaaksesi **"Kieli"** kohta. Käytä "◀" tai "▶" painiketta **"kielen"** asetukseen. Käytä "▲" tai "♥" painikkeita **"Teksti-kielen"** valintaan ja aseta se "◀" tai "▶" painikkeella. Paina "**OK**" painiketta jatkaaksesi.

Lisätietoja tästä toiminnosta on kohdassa "Asennusvalikko".

#### Konfigurointi

Paina "M" näppäintä näyttääksesi Päävalikon ja ▼ näppäintä kahdesti korostaaksesi Konfiguraation, paina sitten "OK" nähdäksesi konfiguroinnin valikkoruudun. Paina "M" painiketta poistuaksesi valikosta.

| Päävalikko    |
|---------------|
| Kanavalista   |
| Asennus       |
| Kokoonpano    |
| Ajastimet     |
| TV-setup      |
| Yleisliittymä |

Eri konfigurointivaihtoehdot näkyvät luettelossa, yhdessä sillä hetkellä valitun kanavan neljännesruutukuvan kanssa. Voit valita toiminnon korostamalla vastaavan valikkorivin ▲ tai ▼ näppäimillä.

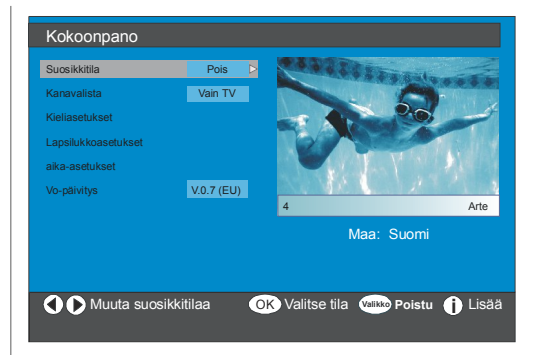

#### <u>Suosikkitila</u>

Tämä toiminto ottaa käyttöön tai poistaa käytöstä suosikkikanavalistan.

Käytä ◀ tai ▶ painikkeita suosikkitilan asettamiseksi tilaan "List 1, List 2,..., List 5 tai Pois".

Valitsemalla "**Pois**" poistaa suosikkilistatilan käytöstä.

Jos **"Suosikkitila"** asetetaan valitsemalla kanavalistanumero, normaalissa toimintatilassa "**P** +" ja "**P** -" painikkeiden painaminen selaa vain kanavat jotka olivat aiemmin määritetty suosikeiksi valitussa listassa.

# <u>Kanavalista</u>

Korosta **Kanavalista** Konfiguraatiovalikossa painamalla **▲** tai ▼ painiketta.

Käytä ◀ tai ▶ painiketta asettamaan **Kanavalista** "Vain TV, vain Radio tilaan".

Tällä toiminnolla voit selata vain valittua kanavalistatyyppiä.

Jos "vain Radio" on asetettu, voit selata vain Radioasemia kanavalistalla käyttämällä **P+**tai **P**-painikkeita.

# <u>Kieliasetukset</u>

Korosta **Kieliasetus** Konfiguraatiovalikossa painamalla ▲ tai ▼ painiketta. Paina OK, ja Kieliasetusten alivalikko tulee esiin.

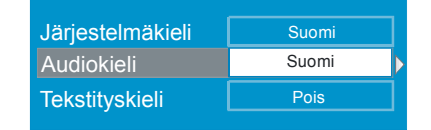

Käytä ▲ tai ▼ painikkeita säädettävän valikkokohdan valintaan.

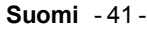

02-FINCE-32760W-1110UK-32 INCH 17MB22 41:U IDTV-(SRS)(2HDMI)(WO SVHS-WO PIP-SPDI/13.09.2007, 12:41

# <u>Järjestelmäkieli</u>

Järjestelmäkieli määrittää ruutuvalikoiden kielen.

Käytä ◀ tai ▶ painikkeita Järjestelmäkielen asetukseen.

#### <u>Äänikieli</u>

Digitaaliset TV-kanavat voivat lähettää samanaikaisia ääniraitoja usealla kielellä. Tämä toiminto valitsee millä kielellä haluat kuulla ääniraidan kun siirryt kanavaan joka lähettää usean kielisiä ääniraitoja.

Käytä ◀ tai ▶ painikkeita kielivaihtoehtojen selaamiseen.

Aina kun KELTAISTA painiketta painetaan, tulee Äänikielen valintaruutu esiin.

#### <u>Tekstityskieli</u>

Maanpäälliset digitaaliset TV-kanavat voivat lähettää tekstityksen kuvaruudulle avuksi kuulovammaisille. Tällä toiminnolla valitset tekstityskielen ja otat käyttöön automaattisen tekstitystoiminnon.

Käytä ◀ tai ▶ painikkeita kielivaihtoehtojen ja "**Pois**" selaamiseen.

#### <u>Lapsilukko</u>

Jotkin kanavat lähettävät ohjelmia joita et halua perheen lasten katsovan. Jokainen kanava voidaan 'lukita' siten etteo sitä voida valita ennen kuin neljänumeroinen PIN-koodi on syötetty. Näin kanava joka ei ole sopiva lapsille voidaan suojata.

Tällä toiminnolla voidaan valikon suojaus ottaa käyttöön ja PIN-koodi muuttaa. Kanava- ja valikkolukitustoiminto

Käytä ▲ tai ▼ painikkeita lapsilukon korostamiseen. Paina "Valitse" painiketta päästäksesi lapsilukkovalikkoon. Ruutu joka pyytää lukon koodia tulee esiin.

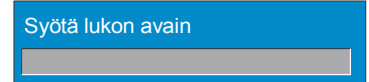

Olemassa on vain yksi koodi joka on asetettu "0000" oletuksena. Syötä lukon koodi. Jos väärä koodi syötetään, seuraava viesti tulee esiin ja ruutu palaa edelliseen näyttöön.

Wäärä avain

Jos oikea, Lapsilukkovalikko, joka sisältää seuraavat kohdat, tulee esiin:

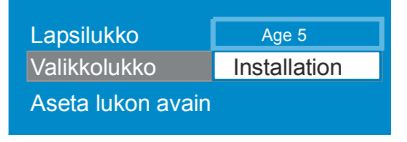

käytä  $\blacktriangle$  tai  $\blacktriangledown$  painikkeita säädettävän valikkokohdan valintaan.

#### <u>Aikuislukko:</u>

# Valikkolukko:

Tässä voit asettaa/nollata lukon päävalikolle tai Asennusvalikolle estääksesi niiden käytön. Jos valikkolukko on pois päältä, päästään kaikkiin valikkoihin.

Pois: Kaikki valikot ovat auki.

**Päävalikko:** Päävalikkoon pääsee vain oikealla koodilla. Joten käyttäjä ei voi lisätä, poistaa, nimetä uudelleen, siirtää kanavia, asettaa ajastimia.

**Asennus:** Asennusvalikko on lukittu joten kanavia ei voida lisätä.

Muutokset päivitetään kun Konfigurointivalikosta poistutaan.

#### Aseta lukko näppäin:

Tässä valikossa voit myös asettaa/muuttaa lapsilukkotilaa.

# <u>Aika-asetus</u>

Korosta

Aika-asetus ovalikossa painamalla ▲ tai ▼

Konfiguraatiovalikossa painamalla ▲ tai ▼ painiketta. Paina OK, ja Aika-asetusten alivalikko tulee esiin:

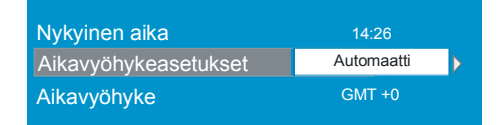

Käytä 🔺 tai 🔻 painikkeita Aikavyöhyke asetuksen

korostamiseen. Aikavyöhyke asetetaan ◀ tai ▶ painikkeilla. Se voidaan asettaa AUTOMAATTI tai manuaali tilaan.. Kun AUTOMAATTI on valittu, ei nykyistä aikaa ja Aikavyöhykettä voida asettaa.

Jos MANUAALINEN on valittu Aikavyöhykeasetukseksi, voidaan aikavyöhykettä muuttaa:

Valitse Aikavyöhyke painamalla ▲ tai ▼ painiketta.

Käytä ◀ tai ▶ painikkeita aikavyöhykkeen muuttamiseksi GMT-12 tai GMT+12 välillä. Nykyinen aika valikon ylöosassa muuttuu valinnan mukaisesti.

#### Vastaanottimen päivitys

Televisio voidaan päivittää kokoonpanovalikon kautta.

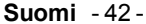

02-FINCE-32760W-1110UK-32 INCH 17MB22 42:U IDTV-(SRS)(2HDMI)(WO SVHS-WO PIP-SPDI13.09.2007, 12:41

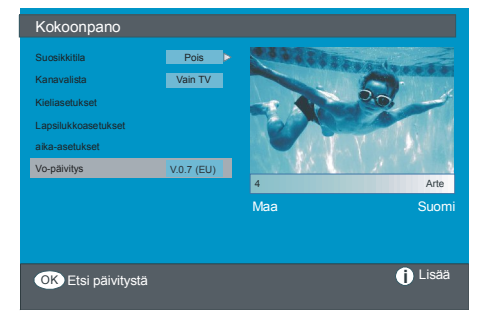

Korosta "Vastaanottimen päivitys" kokoonpanovalikossa painamalla ▲ tai ▼ painikkeita ja paina "OK" painiketta aloittaaksesi päivitys. Seuraava valikko ilmestyy ruutuun.

| Oh | jelmistopäivitys                                                       |
|----|------------------------------------------------------------------------|
|    | Etsitään päivitystä. Ole hyvä ja odota tai<br>peruuta painamalla MENU. |
|    | Hakuprosessi:                                                          |
|    |                                                                        |

Kun haku on valmis, viesti " Päivityksen haku on valmis. Uusia ohjelmia ei löytynyt" ilmestyy ruutuun jos uusia ohjelmia ei löytynyt.

# Ajastimet

Näytä päävalikko painamalla "MENU" painiketta. Korosta **Ajastimet** rivi painamalla ▲ tai ▼ painikkeita ja paina "VALITSE" painiketta nähdäksesi ajastinvalikko.

| Päävalikko    |
|---------------|
| Kanavalista   |
| Asennus       |
| Kokoonpano    |
| Ajastimet     |
| TV-setup      |
| Yleisliittymä |

Jopa viisi eri tapahtumaa voidaan asettaa ja jokainen näkyy ohjelma-ajastinruudulla, näyttäen tapahtumanumeron, valittavan

kanavan, aloitusajan, lopetusajan, päivämäärän ja tilan - onko tapahtuma aktivoitu (tullaanko aktivoimaan) tai ei.

| Ohjelma-ajasti                                                                 | net                                                |                                                    |                                                                                  |                                                                                                    |
|--------------------------------------------------------------------------------|----------------------------------------------------|----------------------------------------------------|----------------------------------------------------------------------------------|----------------------------------------------------------------------------------------------------|
| Ei Kanavanimi                                                                  | Alku                                               | Loppu                                              | Pvm                                                                              | Tila                                                                                               |
| 1. ITV 1<br>2. BBC ONE<br>3. BBC ONE<br>4. BBC ONE<br>5. BBC ONE<br>6. BBC ONE | 20:00<br>00:00<br>00:00<br>00:00<br>00:00<br>00:00 | 21:00<br>00:00<br>00:00<br>00:00<br>00:00<br>00:00 | 12/05/2005<br>01/01/2005<br>01/01/2005<br>01/01/2005<br>01/01/2005<br>01/01/2005 | Ei-aktiviinen<br>Ei-aktiviinen<br>Ei-aktiviinen<br>Ei-aktiviinen<br>Ei-aktiviinen<br>Ei-aktiviinen |
|                                                                                |                                                    |                                                    |                                                                                  | 10:42                                                                                              |
| O O Siirrä/muuta                                                               | 🚥 Poistu 👁                                         | Edito                                              | oi ajastinta                                                                     | <ul> <li>Lisää</li> </ul>                                                                          |

 Asettaaksesi tapahtuma, korosta tilapainike käyttämällä ▲ tai ▼näppäimiä ja paina "VALITSE" nähdäksesi ajastimen syöttöikkuna.

| Туур:  | TV         |  |
|--------|------------|--|
| Nimi:  | 3. ITV     |  |
| Alku:  | 00:00      |  |
| Loppu: | 00:00      |  |
| Päivä: | 03/06/2005 |  |
| Tila:  | Kerran     |  |
|        |            |  |

Tässä kuusi asetusta, kanavatyyppi, kanavan nimi, alkamisaika, lopetusaika, päivämäärä ja taajuustila voidaan asettaa. Voit liikkua eri asetusten välllä ▲ tai ▼ painikkeilla.

• Kanavatyyppi asetetaan ◀ tai ▶ painikkeilla. Se mahdollistaa vain valitun tyyppisten kanavien näytämisen.

• Kanavanimi asetetaan ◀ tai ▶ painikkeilla näyttämään kanavan joka lähettää ohjelman.

• Alkamisaika, päättymisaika ja päivämäärä asetetaankauko-ohjaimen numeropainikkeista 24-tunnin muodossa.

• Taajuustila asetetaan määrittämään kuinka usein

vastaanotin käyttää tätä toimintoa ja asetetaan ◀ tai

näppäimillä joko kerran, päivittäin tai viikottain tilaan.

Vihje Jos syötit väärän alkamis- tai päättymisajan, tulee viesti "Syötetty aika on väärä" valikkoon.

### TV:n asetus

Voit käydä läpi TV:n toiminnot tämän kohdan avulla. Digitaali-TV:n valikkoruutuun päästään päävalikosta. Paina "MENU" painiketta näyttääksesi Päävalikko ja

Suomi - 43 -

käytä ▲ tai ▼ painikkeita korostaaksesi "**TV:n Asetus**". Paina "VALITSE" painiketta näyttääksesi TV:n asetusvalikko.

| Päävalikko    |
|---------------|
| Kanavalista   |
| Asennus       |
| Kokoonpano    |
| Ajastimet     |
| TV-setup      |
| Yleisliittymä |

Yksityiskohtaiset tiedot kaikille valikkokohdille on Analoginen TV valikkojärjestelmä.

# Tavallinen käyttöliittymä

 Paina "MENU" painiketta näyttääksesi Päävalikko ja käytä ▲ tai ▼ painikkeita korostaaksesi "Tavallinen käyttöliittymä" rivi ja paina "VALITSE" painiketta.

| Päävalikko    |
|---------------|
| Kanavalista   |
| Asennus       |
| Kokoonpano    |
| Ajastimet     |
| TV-setup      |
| Yleisliittymä |
|               |

Maksullisten kanavien lähetysten katsomiseksi on kanavat tilattava digitaalilähetysten lähetysyhtiöltä

Hanki salauksenpurkumoduuli (CAM) ja kortti lähetysyhtiöltä ja asenna ne TV:seen seuraavalla tavalla.

#### 1. Kytke TV pois päältä ja irrota virtajohto.

2. Asenna CAM, ja sen jälkeen kortti TV:n vasemmassa laidassa olevaan rakoon (destä katsottuna).

• CAM tulee asentaa oikein, sitä ei voida asentaa täysin sisään väärinpäin.. CAM tai TV voivat vaurioitua jos CAM työnnetään sisään liian voimakkaasrti.

#### 3. Liitä virtajohto, kytke TV päälle ja odota kortin aktivoitumista.

• Jotkin CAM:it voivat vaatia seuraavat asetukset. Aseta CAM siirtymällä IDTV valikkoon, Tavallinen käyttöliittymä ja painamalla sitten "VALITSE" painiketta. (CAM Asetusvalikko ei tule esiin jos sitä ei tarvita.)

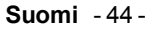

02-FINCE-32760W-1110UK-32 INCH 17MB22 44:U IDTV-(SRS)(2HDMI)(WO SVHS-WO PIP-SPDI13.09.2007, 12:41

# Valikkojärjestelmä

# Kuvavalikko

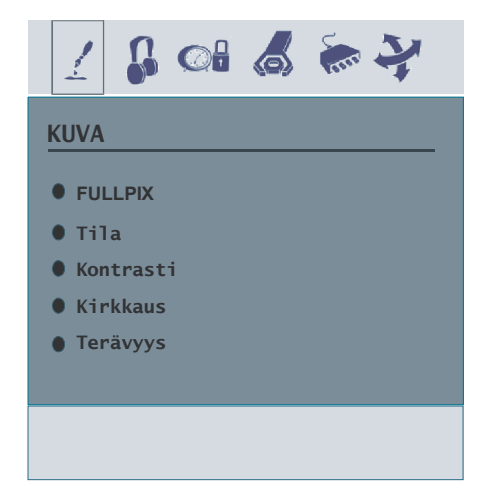

Kuvavalikossa, jos PC,YPbPr tai HDMI tilat on valittu, näkyy tarkkuustiedot valikkoruudun alaosassa.

#### **Finlux FullPix**

Ativoimalla FullPix-toiminnon, voit optimoida TV:n videoasetukset ja saada täten paremman laadun. FullPixtila sisältää kontrasti, terävyys, värin parannuksen ja ihovärinoikaisun yhdessä ihovärin havaitsemisen kanssa.

Valitse FullPix painamalla ▲ / ▼ painiketta. Käyttämälllä ∢ / ▶ painiketta voit siirtyä demo-tilaan; ottaa FullPixtoiminnon käyttöön tai poistaa sen käytöstä Huomaa, että kuvavalikon kontrasti-, terävyys-, ja nollaustoiminnot eivät ole käytössä kun FullPixon päällä.

Demo-tila tapahtuu kahdella tavalla. Ensimmäisellä tavalla, demo-tila alkaa ja vaakatason viiva alkaa liikkumaan ruudun poikki, sekoittaen FullPix-aktiivista aluetta. Toisella tavalla, FullPix käynnistyy ja sammuu toistuvasti automaattisesti erojen näyttämiseksi. Tämän toisen toiminnon aikana FullPix-logo

#### **Huomautus:**

FullPix-toiminnon käyttöä suositellaan HD (High Definition) tai SD (Standard Definition) sisällölle, joiden häiriöt ovat vähäisiä. FullPix-toiminnon optimointi on huomattavasti helpompaa havaita tällaisella sisällöllä.

#### Tila

Valitse **Tila** painamalla ▲ / ▼ painiketta. Valitse yksi vaihtoehdoista painamalla ◀ / ▶ painiketta: **Elokuva, Dynaaminen ja Luonnollinen.** 

#### Kontrasti/Kirkkaus/Terävyys/Väri/Värisävy

Valitse haluamasi vaihtoehto painamalla 🔺 / 🕶 painiketta.

Paina ◀ / ▶ painiketta asettaaksesi taso.

Vihje: Värisävy näkyy kuvavalikossa kun TV vastaanottaa NTSC-signaalia.

#### Värilämpötila

- Valitse Värilämpötila painamalla ▲ / マ painiketta.
- Valitse yksi vaihtoehdoista painamalla (/): Viileä, normaali ja Lämmin.

#### Kohinanvaimennus

Valitse Kohinanvaimennus painamalla ▲ / ▼ painiketta. Valitse yksi vaihtoehdoista painamalla ∢/ ▶ painiketta: Matala, Keskitaso, Korkea tai Pois.

#### Elokuvatila

Normaalien TV-ohjelmien filmit nauhoitetaan eri kuvanopeudella.

Valitse Filmitila painamalla A / - painiketta.

Painamalla **√** ) painiketta otat toiminnon käyttöön tai pois käytöstä. Kun otat tämän toiminnon käyttöön näet nopeat kohtaukset elokuvissa selvästi.

#### **3D Comb**

3D Comb-toimintoa käytetään kuvien värien siirtymiseen ja laadun parantamiseen.

Painamalla ▲ / ▼ painiketta valitse 3D Comb. Painamalla ◀ / ▶ painiketta otat toiminnon käyttöön tai pois käytöstä.

Huomautus: 3D Comb toiminto ei ole käytössä LUON-NOLLINEN kuvamuodossa.

#### Kuva - Zoom

Valitse Kuva-zoom painamalla ▲ / ✓ painiketta. Muuta kuvatilaa ◀ / ▶ painikkeella Auto, 16:9, 4:3, Panoraama, 14:9 zoom, Elokuva, Tekstitys tai Zoom tilaan.

#### Nollaa

Valitse **Nollaa** painamalla ▲ / ▼ painiketta. Paina ▶ tai "**OK**" painiketta palauttaaksesi kuvatilat tehdasasetuksiin.

#### Muisti

• Valitse Tallenna painamalla 🔺 / 🖵 painiketta.

Paina **b** tai "**OK**" painiketta tallentaaksesi säädöt. "**Tallennettu**" näkyy ruudulla.

#### Suomi - 45 -

02-FINCE-32760W-1110UK-32 INCH 17MB22 45:U IDTV-(SRS)(2HDMI)(WO SVHS-WO PIP-SPDI13.09.2007, 12:41

# Äänivalikko

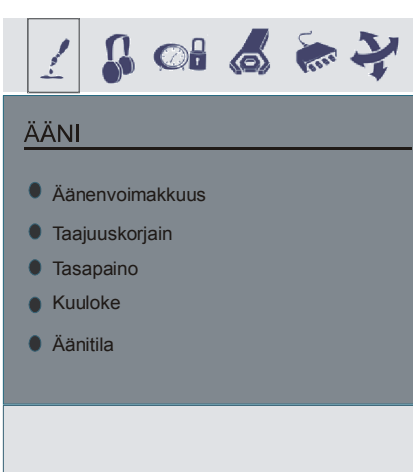

#### Äänenvoimakkuus

Valitse Äänenvoimakkuus painamalla 🔺 / 🔫 painiketta. Paina ( / ) -painiketta muuttaaksesi äänenvoimakkuutta.

# Taajuuskorjain

painiketta muuttaaksesi taajuuskorjaimen asetusta. Taajuuskorjainvalikossa tilaksi voidaan valita tasainen, Pop, Rock, Jatsi, Litteä, Klassinen tai Käyttäjä. Valitse haluamasi taajuus 🔺 / 🔻 painikkeella ja lisää tai pienennä vahvistusta 4 / ▶ painikkeella.

Huom: Taajuuskorjaimen valikon asetuksia voidaan muuttaa vain kun tila on Käyttäjä.

#### Tasapaino

Valitse Tasapaino Painamalla. A / Tainiketta. Muuta tasapainoa 4/ > painikkeella. Tasapainoa voidaan säätää -32 ja 32 asteikolla. Kuuloke

Valitse Kuuloke painamalla 🔺 / 🕶 painiketta. Paina 🕨 painiketta siirtyäksesi kuulokevalikkoon.

#### Äänenvoimakkuus

Valitse Äänenvoimakkuus painamalla 🔺 / 🕶 painiketta. Paina > painiketta nostaaksesi äänenvoimakkuutta. Paina 4 painiketta pienentääksesi kuulokkeiden äänenvoimakkuutta. Kuulokkeiden äänentaso voidaan säätää 0 ja 63 välillä

### Äänitila

Valitse Äänitila painamalla ▲ / 🕶 painiketta. Paina 4 / painiketta muuttaaksesi äänitilaa.

Äänitilaa käytetään kuulokkeiden äänitilan tunnistamiseen ja se voidaan asettaa mono, stereo, dual I tai dual II tilaan lähetyksen mukaan.

Huomautus: Kun SRS TruSurr XT on päällä; Ei taajuuskorjain, Tehoste ja Virtual Dolby näy Äänivalikossa.

# Muisti

- Valitse muisti painamalla ▲ / ▼painiketta.
- Paina > tai "OK" painiketta tallentaaksesi säädöt. "Tallennettu" näkyy ruudulla.

#### Ominaisuus

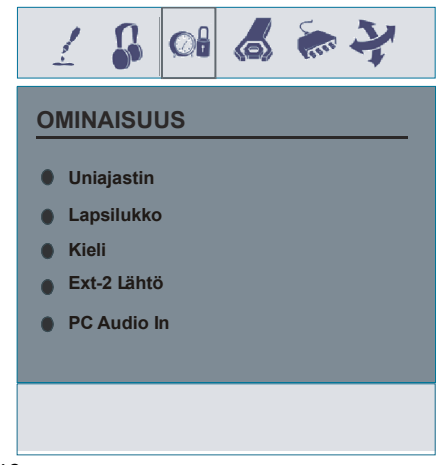

Suomi - 46 -

02-FINCE-32760W-1110UK-32 INCH 17MB22 46:U IDTV-(SRS)(2HDMI)(WO SVHS-WO PIP-SPDI13.09.2007, 12:41

# Tasapaino

Valitse Tasapaino painamalla 🔺 / 🕶 painiketta. Paina ▶ painiketta muuttaksesi tasapainoa oikealle. Paina ◀ painiketta muuttaksesi tasapainoa vasemmalle. Tasapainotaso voidaan säätää -32 ja +31 välillä

Paina "M" painiketta palataksesi edelliseen valikkoon. Äänitila

painikkeella voit valita Mono, Stereo, Dual I tai Dual II tilan, vain jos valittu kanava tukee kyseistä tilaa. AVL

# 

kytkeäksesi AVL päälle tai pois päältä. Tehoste

Valitse Tehoste ▲ / painikkeella. Paina / ▶ painikkeita kytkeäksesi tehoste päälle tai pois päältä.

#### Dynaaminen basso

Dynaamista bassoa käytetään TV:n matalien äänitaajuuksien tehostamiseen.

Valitse Dynaaminen basso painamalla A / v painiketta. Painamalla ( / ) painiketta asetat dynaamisen basson Matala, Korkea tai Pois tilaan. Ei ole suositeltavaa valita Korkea jos ääntä kuunnellaan korkealla äänentasolla.

#### SRS TruSurround XT

#### Uniajastin

Ajastin voidaan asettaa pois päältä ja 120 minuutin välillä, 10 minuutin askelilla.

#### Lapsilukko

Valitse Lapsilukko 🔺 / 🕶 painikkeella.

Paina ◀/ ▶ painiketta asettaaksesi lapsilukko päälle tai pois. Päällä TV:tä voidaan ohjata vain kaukoohjaimesta. Jos etupaneelin jotakin painiketta painetaan, "Lapsilukko päällä" näkyy ruudulla kun valikkoruutu ei ole näkyvissä.

#### Kieli

Valitse Kieli painamalla ▲ / マ painiketta. Käytä ◀/ ► painiketta kielen valintaan.

#### EXT2 Lähtö

Painamalla ▲ / マ painiketta voit valita EXT2 Ulostulon. Käytä ∢ / ▶ painiketta asettaaksesi Ext-2 Ulostuloksi TV/DTV, EXT1, FAV, YPbPr Audio tai PC Audio.

Huom: Kun TV:n lähteenä on HDMI, HDMI-ääniasetus ilmestyy EXT-2 Ulos vaihtoehtoihin.

Huomautus: Jos käytössä oleva lähde on analoginen TV, näyttää myös liitetty laite analoogisen TV:n lähteenä. Jos lähde asetetaan digitalitilaan, näyttää myös liitetty laite digitalilähteen. Jotta tämä toiminto olisi käytössä, tulee EXT-2 ulostulo asettaa TV/DTV tilaan.

#### PC Audio In

#### Sinitausta

Voit asettaa TV:n ruudun muuttumaan siniseen taustaan kun signaali on heikko tai sitä ei vastaanoteta. Sinitausta toiminto voidaan asettaa Päälle tai Pois ◀ / ▶ painikeella.

#### Valikon tausta

Valitse Valikon tausta painamalla ▲ / マ painiketta. Läpinäkyvyyttä säädetään painamalla ◀ / ► painiketta.

#### Valikon Poistoviive

#### Teksti-TV:n kieli

Valitse Teksti-TV-kieli painamalla ▲ / ▼painiketta. Paina ◀ / ▶ Painiketta muuttaaksesi Teksti-TV:n kieleksi Länsi, Itä, Kyrillinen, Turk/Kre tai Arabia.

#### Oletus-zoom

Oletus-zoom on toiminto joka sisältää TV:n oletetun kuvasuhdetilan. (Panoramic, 4:3,14:9 zoom,16:9) jos käyttäjällä ei ole WSS tai 4:3 signaalia.

Valitse Oletus-zoom painamalla ▲ / ▼ painiketta. Voit asettaa Oletus-Zoomin Panoramic, 4:3, 14:9 Zoom tai 16:9 tilaan ∢ / ▶ painikkeella.

#### Asenna-valikko

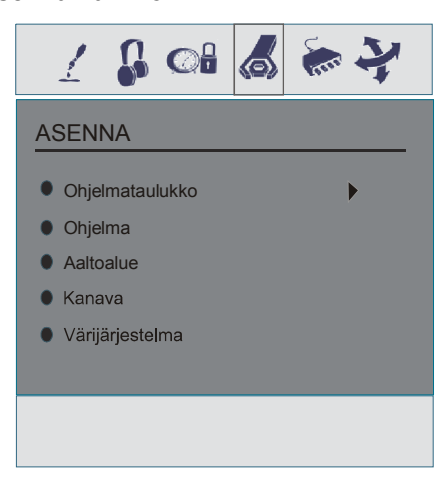

#### Ohjelmataulukko

Valitse Ohjelmataulukko painamalla ▲ / マ painiketta. Näytä ohjelmataulukko ► painikkeella.

| Program Table                                                                                                    |                                                                                        |                                                                              |  |  |  |
|----------------------------------------------------------------------------------------------------|----------------------------------------------------------------------------------------|------------------------------------------------------------------------------|--|--|--|
| P01 BBC 1<br>P02 C 04<br>P03 C 05<br>P04 BBC 1<br>P05 CH 4<br>P06 BBC 2<br>P07 C 04<br>P08 C 07<br>P09 C 12<br>P10 C 15 | P11 5<br>P12 5<br>P13 5<br>P14 5<br>P16 5<br>P16 5<br>P16 5<br>P18 5<br>P19 5<br>P20 6 | 5 18<br>5 29<br>5 31<br>5 33<br>5 34<br>5 35<br>5 36<br>5 37<br>5 40<br>5 21 |  |  |  |
|                                                                                                    | Nimi<br>Poista                                                                         | Lis<br>APS                                                                   |  |  |  |

Liikuttamalla osoitinta neljään eri suuntaan pääset 20 ohjelmaan samalta sivulta. Selaamalla sivua Ylös- tai Alaspäin navigointipainikkeilla voit valita kaikki ohjelmat TV tilassa (paitsi AV tilaa). Ohjelman valinta tapahtuu automaattisesti osoitintoiminnolla.

#### Suomi - 47 -

02-FINCE-32760W-1110UK-32 INCH 17MB22 47:U IDTV-(SRS)(2HDMI)(WO SVHS-WO PIP-SPDI13.09.2007, 12:41

## Nimi :

Muuttaaksesi ohjelman nimeä, valitse ohjelma ja paina PUNAISTA painiketta.

Valitun nimen ensimmäinen kirjain korostetaan. Paina

▲ / ▼ painiketta muuttaaksesi sitä kirjainta ja ◀ / ▶ painiketta valitaksesi muut kirjaimet. Painamalla PUNAIS-TA painiketta voit tallentaa nimen.

# Poista

Valitse ohjelma jonka haluat asettaa navigointipainikkeilla. Paina VIHREÄÄ painiketta. Siirrä navigointipainikkeilla valittu ohjelma haluamaasi ohjelmapaikkaan ja paina VIHREÄÄ painiketta uudestaan.

## Poista:

Poista ohjelma painamalla KELTAISTA painiketta. Painamalla KELTAISTA painiketta uudestaan poistaa valitun ohjelman ohjelmalistalta ja ohjelmat sen alla siirtyvät yhden askeleen ylöspäin.

#### APS (Automaattinen ohjelmointijärjestelmä)

Kun painat SINISTÄ opainiketta APS:lle, Automaattiohjelmointijärjestelmän valikko tulee ruutuun.

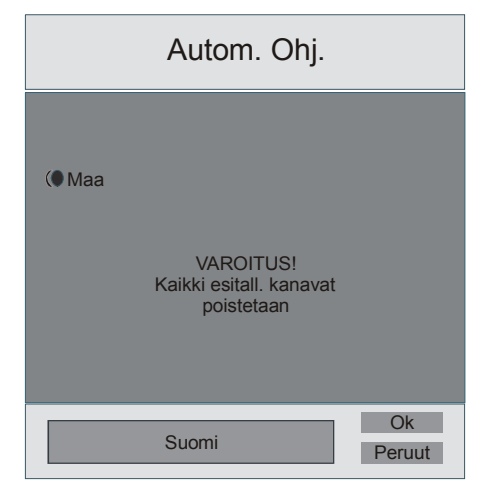

# A.P.S. (Automaattinen ohjelmointijärjestelmä)

# Маа

Paina ◀/ ▶ painiketta valitaksesi maa. Jos haluat perua A.P.S. toiminnon, paina "SINISTÄ" painiketta.

Kun painat OK tai punaista painiketta APS:lle, tallennetut ohjelmat poistetaan ja seuraava ruutu tulee esiin.

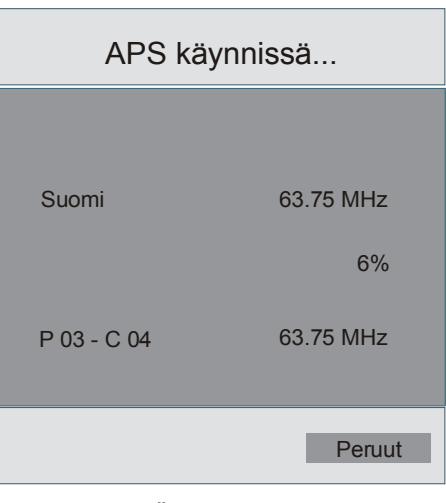

Jos painat "SINISTÄ" painiketta, A.P.S. toiminto keskeytyy ja ohjelmataulukko tulee ruutuun.

Jos odotat kunnes A.P.S. on päättynyt, näkyy ohjelmataulukossa löytyneet kanavat.

# Ohjelma

Valitse Ohjelma painamalla ▲ / ▼ painiketta. Paina ◀ / ▶ painiketta valitaksesi ohjelmanumero. Voit myös syöttää numeron kauko-ohjaimen numeropainikkeilla. Ohjelmia voidaan tallentaa 100 kpl numeroihin 0-99

#### Lähetyksen taajuusalue

Taajuusalueeksi voidaan valita joko "C" tai "S" painamalla ◀ / ► painiketta.

#### Kanava

Kanava voidaan muuttaa joko ◀ / ► tai numeropainikkeilla.

## Värijärjestelmä

Valitse Värijärjestelmä painamalla ▲ / ▼ painiketta. Paina ◀/▶ painiketta asettaaksesi värijärjestelmäksi PAL, SECAM, PAL60 tai AUTO.

Jos äänijärjestelmäksi on asetettu I, SECAM ei ole käytössä Värijärjestelmälle.

Huom: EXT tilassa, voit valita myös NTSC 3.58 ja NTSC 4.43.

#### Äänijärjestelmä

Valitse Äänijärj. painamalla ▲ / マ painiketta. Paina ◀ / ▶ painiketta muuttaaksesi äänijärjestelmä BG, I,

L, L', tai DK tilaan.

# Hienosäätö

Valitse Hienosäätö painamalla ▲ / ▼ painiketta. Paina ◀ / ▶ painiketta hienosäätääksesi kuvaa.

#### Suomi - 48 -

02-FINCE-32760W-1110UK-32 INCH 17MB22 48:U IDTV-(SRS)(2HDMI)(WO SVHS-WO PIP-SPDI13.09.2007, 12:41

#### Hae

Valitse Etsi painamalla ▲ / ▼ painiketta. Aloita ohjelmahaku painamalla ◀ / ▶ painiketta.Voit myös syöttää haluamasi taajuuden numeropainikkeilla kun hakukohta on korostettuna.

#### Muisti

Valitse Tallenna painamalla ▲ / ▼ painiketta. Paina ► tai "OK" painiketta tallentaaksesi säädöt. "Tallennettu..." näkyy ruudulla.

#### Asenna-valikko AV-tiloissa

Seuraava valikko ilmestyy asennusvalikossa.

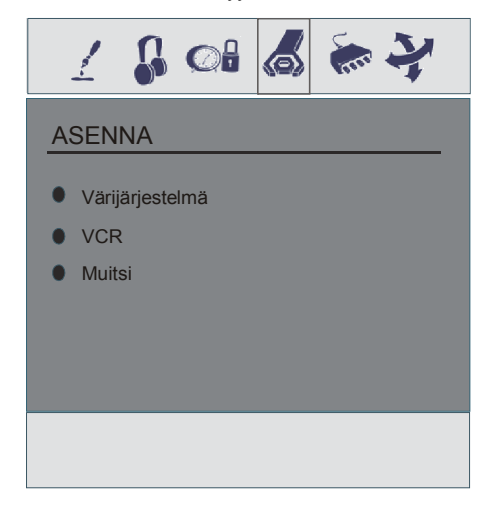

#### Värijärjestelmä

#### VCR

Valitse VCR painamalla ▲ / ▼ Painamalla ◀ / ► painiketta voi ottaa videot käyttöön tai poistaa käytöstä.

### Muisti

Valitse Tallenna painamalla ▲ / ▼ painiketta. Paina ► tai "OK" painiketta tallentaaksesi säädöt. "Tallennettu..." näkyy ruudulla.

# Lähdevalikko

Valitse viides kohta painamalla ◀ / ► painiketta. Lähdevalikko tulee ruutuun.

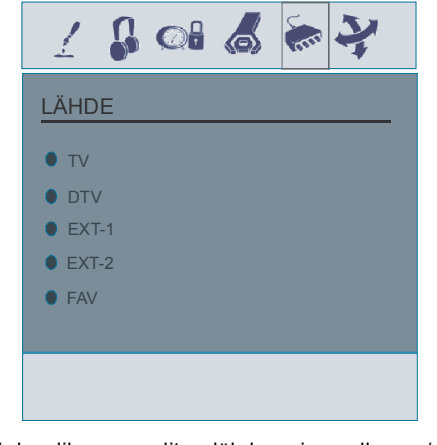

Lähdevalikossa, valitse lähde painamalla ▲ / ▼ painiketta ja vaihda tilaan painamalla ▶ tai "OK" painiketta. Vaihtoehdot ovat, TV/DTV, EXT-1, EXT-2, FAV, HDMI-1, HDMI-2, YPBPR ja PC.

Huom: Voit merkitä haluamasi vaihtoehdon painamalla OK painiketta. Siksi vain valitut vaihtoehdot tulevat näkyviin kun (AV) painiketta painetaan.

#### Tietokonetila

#### Asennus

- Sammuta tietokone ja TV ennen liittämistä.
- Aseta tietokoneen resoluutio oikein ennen liittämistä TV:seen. Katso taulukko liitesivulla.
- Käytä VGA -näyttökaapelia tietokoneen liittämiseen televisioon.

Huomautus: PC-valikko ei ole käytössä TV:ssä joissa ei ole PC-sisääntuloa.

# Valikkojärjestelmä tietokonetilassa

# Äänivalikko/Ominaisuudet-valikko

Tämän valikon toimintoja kuvataan kohdassa Ääni&Toimintovalikko "Valikkojärjestelmässä" .

#### PC-kuvan valikko

Valitse toinen kohta painamalla ▲ / ▼ painiketta. Tietokoneen kuvavalikko tulee ruutuun.

Kontrasti, Kirkkaus ja Värilämpötilan säädöt ovat samanlaiset kuin tavallisessa katselutilassa.

#### PC-TILAN valikko

Valitse kuudes kohta painamalla A / T painiketta. PC-TILA valikko tulee ruutuun.

Suomi - 49 -

02-FINCE-32760W-1110UK-32 INCH 17MB22 49:U IDTV-(SRS)(2HDMI)(WO SVHS-WO PIP-SPDI13.09.2007, 12:41

# 1 🎝 🖓 🖧 🦛 🤾 🛛

#### PC-TILA

# Autom. Paikka

- Vaakapaikka
- Pystypaikka
- Vaihe
- Pistekello

#### Autom. paikka

Jos haluat korjata kuvaa vaaka- tai pystysuunnassa, käytä tätä kohtaa asettaaksesi kuva oikeaan paikkaan automaattisesti.

 Valitse Autom. paikka kohta ▲ / ▼ painikkeilla. Paina tai "OK" painiketta.

Huom: Automaattipaikan säätöä suositellaan tehtäväksi koko ruutu kuvassa säätämisen onnistumiseksi.

#### Vaakapaikka(H)

Tämä toiminto muuttaa kuvaa vaakatasossa vasemmalla ja oikealle ruudussa.

- Valitse Vaakapaikka kohta 🔺 / 🔻 painikkeilla.
- Paina ◄ / ► painiketta säätääksesi arvoa.

#### Pystypaikka (V)

Tämä toiminto siirtää kuvaa pystysuorassa ylös- tai alaspäin ruudulla.

- Valitse Pystypaikka kohta 🔺 / 🕶 painikkeilla.
- Paina ◄ / ► painiketta säätääksesi arvoa.

#### Vaihe

TV:seen sisääntulevasta resoluutiosta ja virkistystaajuudesta riippuen voit nähdä epäselvän tai kohinaa sisältävän kuvan. Näissä tapauksissa voit käyttää tätä toimintoa kuvan parantamiseksi kokeilemalla eri arvoja.

Paina ◄ / ► painiketta säätääksesi arvoa.

#### Pistekello

Dot Clock säädöt oikaisevat häiriöitä pystyraidoituksessa dot intensive esitelmissä kuten taulukkolaskentaohjelmissa tai pienikokoisessa tekstissä.

Paina ◄ / ► painiketta säätääksesi arvoa.

#### Ääni Tietokonetilassa

• Liitä tietokoneen ääniulostulo TV:n PC Audio In liittimeen äänikaapelilla.

# Muut toiminnot

# TV Tila

Ohjelmanumero, nimi, ääni-ilmaisin ja Zoomtila näkyvät ruudussa kun uusi ohjelma valitaan.

#### **Mykistysilmaisin**

Sijaitsee ruudun yläosassa ollessaan käytössä.

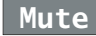

Mykistyksen voi perua kahdella tavalla; painamalla  $\mathbb{I}_{X}^{\times}$  painiketta tai korottamalla äänentasoa.

# AV Tilat

Painamalla AV painiketta voit kytkeä TV:n AV tilaan (paitsi Teksti-TV tilassa). Painamalla tätä painiketta kytkee TV:n vuorotellen yhteen AV-tiloista: **TV, DTV, EXT1, EXT2, FAV, HDMI-1, HDMI-2, YPBPR tai PC.** 

#### Henkilökohtaiset asetukset

Painamalla PP painiketta voit muuttaa Kuvatilan asetuksia.

#### Zoom tilat

Zoom-tilaa voidaan muuttaa **WIDE** painikkeella. Voit muuttaa ruudun kokoa kuvasuhteen mukaan. Valitse paras seuraavista **ZOOM** tiloista.

#### Huom:

- YPBPR ja HDMI-1, HDMI-2 tiloissa, 720p-1080i tarkkuuksilla, vain KOKO tila on käytössä.
- PC-tilassa, vain 4:3 ja 16:9 tilat ovat käytössä.

#### Auto:

Kun **WSS (Laajakuvasignaali)** signaali, joka osoittaa kuvasuhteen, sisältyy lähetykseen tai signaaliin ulkoisesta laitteesta, muuttaa TV automaattisesti **ZOOM** tilan **WSS** signaalin mukaisesti.

 Kun AUTO tila ei toimi kunnolla johtuen heikosta WSS signaalista tai kun haluat muuttaa ZOOM tilaa, muuta toiseen ZOOM tilaan manuaalisesti.

# Suurenna:

Tämä toiminto laajentaa normaalia kuvaa (4:3 kuvasuhde) vasemmalle ja oikealle täyttäen laajakuvan.

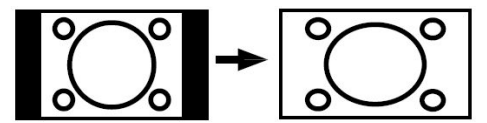

 16:9 kuvasuhteen kuvat jotka on kutistettu normmaliksi kuvaksi (4:3 kuvasuhde), käytä Full tilaa palauttaaksesi kuva alkuperäiseen kokoon.

#### Cinema:

Suurentaa laajakuvan (16:9 kuvasuhde) koko ruudulle.

Suomi - 50 -

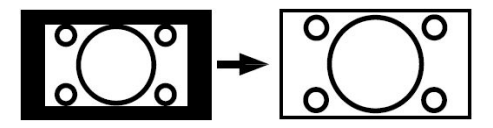

# 16:9 Zoom:

Suurentaa laajakuvan (16:9 kuvasuhde) koko ruudulle.

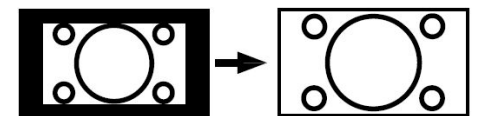

#### Tekstitys:

Suurentaa laajakuvan (16:9 kuvasuhde) tekstityksellä koko ruudulle.

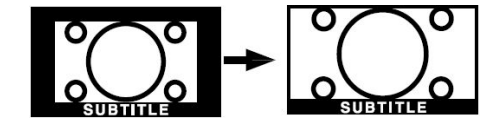

4:3

Käytä normaalin kuvan (4:3 kuvasuhde) katsomiseen koska tämä on sen alkuperäinen muoto.

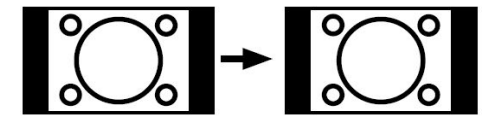

#### 14:9 Zoom:

Suurentaa laajakuvan (14:9 kuvasuhde) ruudun yläja alaosiin.

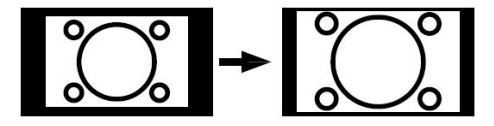

#### Panoramic:

Tämä toiminto laajentaa normaalia kuvaa (4:3 kuvasuhde) vasemmalle ja oikealle täyttäen laajakuvan tekemättä sitä kuitenkaan luonnottaman näköistä.

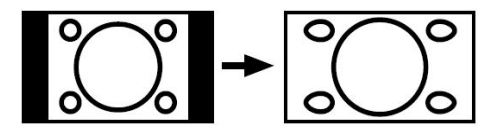

Kuvan ylä- ja alaosa saattaa olla hieman leikattu.

#### Pysäytyskuva

Voit pysäyttää kuvan ruudussa "OK" painikkeella.

Huom: Tätä toimintoa ei voida käyttää PC, YPBPr ja HDMI-1, HDMI-2 lähteiden ollessa käytössä.

# **Teksti-TV**

Televisiossa on Teksti-TV -toiminto. Mahdollisesti käytössä olevat värit Teksti-TV sivuilla vastaavat kaukoohjaimen painikkeiden värejä.

- Tarkasta, että TV signaali on riittävä, muutoin joitakin voi esiintyä tekstivirheitä.
- Fasttext käytössä. Fasttext-toiminnolla pääset liikkumaan sivuille nopeasti värillisten painikkeiden kautta. Värit näkyvät Teksti-TV sivujen alaosassa.

#### Teksti-TV toiminnot

#### "" Tekstisivun näyttö

Nähdäksesi Teksti-TV:n paina ""]". painiketta. Paina uudestaan palataksesi normaaliin kuvaan. Kanavaa ei voi vaihtaa Teksti-TV tilassa.

- Valitaksesi hakemistosivun numeron paina numeropainikkeita tai (P+, P-) painiketta.
- Valitse hakemistosivu "(
  )" painikkeella.
- Teksti näkyy ohjelman päällä ruudussa kun painat "()".
- Kun "
   "
   " painiketta painetaan Teksti-TV tilassa, jakautuu ruutu kahteen osaan, toisessa näkyy Teksti-TV ja toisessa TV-ohjelma. Paina "
   "
   " tai "
   "
   " painiketta poistuaksesi Teksti-TV:stä.
- Poistu painamalla "

*Huom:* Jos signaali on heikko, ei Teksti-TV tila ole käytössä.

#### Fastext

TV :ssä on 1000 sivun Teksti-TV muisti. Kun johonkin muistissa olevaan 1000 sivuun siirrytään, järjestelmä ei etsi pyydettyä sivua; vaan näyttää sivun automaattisesti. Jos sivu ei ole muistissa, järjestelmä hakee sivun ja tallentaa uudestaan 1000 sivua muistiin mukaanlukien haetun sivun.

- Paina 
   painiketta siirtyäksesi eteenpäin sivu kerralla.

#### **Fastext toiminnolle**

- Tietojen otsikko voi olla tietyn värinen.
- Paina PUNAISTA, VIHREÄÄ tai SINISTÄ painiketta päästäksesi haluamallesi sivulle nopeasti.

#### TOP text

TOP text tilassa käyttö aktivoituu automaattisesti lähetyksen mukaan.

Suomi - 51 -

- Jos TOP text lähetys on käytössä, näkyvät väripainikkeet tilarivillä.
- Jos TOP text lähetystä ei ole, tilarivi ei tule esiin.
   Tietojen otsikko löytyy värillisestä ruudusta.

Top tilassa "-P/CH" tai "P/CH+" komennot siirtävät seuraavalle tai edelliselle sivulle.

# Ulkoisten laitteiden liittäminen

# Teräväpiirto

Tämä LCD-televisio kykenee näyttämään teräväpiirtokuvaa. Teräväpiirtosignaali voi olla tarjolla laitteista kuten teräväpiirtovastaanotin tai -DVD-soitin. Nämä laitteet on liitettävä HDMI-1, HDMI-2 liittimen tai komponenttiliittimien kautta. Nämä liittimet hyväksyvät joko 720p tai 1080i signaaleja.

**Huomautus:** Kun haluat katsoa HDMI-1 ja HDMI-2 lähdettä DVI - HDMI kaapelilla, voidaan äänen käyttöönottamiseksi käyttää kahta menetelmää:

- Kun haluat liittää DVI ja HDMI 1, on äänisignaalilinjan oltava liitettynä komponenttiliittimen (YPbPr) äänisisääntuloon.

- Kun haluat liittää DVI ja HDMI 2, on äänisignaalilinjan oltava liitettynä PC- äänisisääntuloon.

#### Scart

TV:ssä on 2 Scart liitintä. Jos haluat liittää ulkoisia laitteita (esim. video, digisovitin ) joissa on Scart- liitin voit liittää ne TV: Scart-paikkoihin.

**Huom:** Jos ulkoinen laite kytketään Scart-liittimien kautta, TV kytkeytyy oikeaan katselutilaan automaattisesti. Jos molemmat liittimet ovat käytössä, on SCART 1 ensisijainen liitin.

#### Antennitulon kautto

Jos liitettävässä laitteessa ei ole scart liitintä tulee se liittää TV:n antennituloon.

Jos video liitetään antennin kautta suosittelemme kanavan 0 käyttämistä.

# TV ja Videonauhuri

• Liitä antennijohdot.

Parempi kuvalaatu saadaan jos kytket myös Scart kaapelin oheislaitteesta TV:n **SCART** liittimeen.

# NTSC -kuvan toisto

• Liitä NTSC-laite TV:n scart liittimeen.

Paina sitten "AV" painiketta valitaksesi EXT1 tai EXT2.

#### Tallennustoiminto

Lähdevalinta videotallennukselle.

- Valitse Ominaisuusvalikko.
- Valitse Scart 2 ulostulo painamalla ◀ / ▶ painiketta.
- Tallentaaksesi television ohjelman, valitse SCART 1.

Huomaa :Scart-1 liitintä ei voida käyttää DTV-ulostulona. Käytä sen sijaan Scart-2 liitintä.

#### Kamera ja videokamera

#### Liittäminen AV-tuloon

Liitä kamera tai videokamera AV-sisääntuloon TV:n takana.

• Liitä kuva TV:seen VIDEO (keltainen) ja ääni AUDIO R (punainen) ja AUDIO L (valkoinen) sisääntulojen kautta.

# Kuulokkeiden liittäminen (lisävaruste)

Käytä TV:n stereokuulokeliitintä kuulokkeiden liittämiseen.

Huom: Kuulokkeet eivät sisälly toimitukseen.

#### Äänilinjaulostulo

Liitä lisäkaiuttimet TV:seen käyttämällä TV:n kuulokkeiden uloslinjaa . Voit ottaa "Linja ulos" asetuksen käyttöön "Äänivalikossa".

Huom: Kun katsot televisiota PC tai YPbPr tilassa, voi linjaulostulona olla vain käytössä oleva lähde.

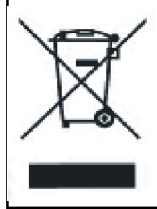

#### Tietoja käyttäjille Euroopan unionin maissa

Tämä merkki tuotteessa tai sen pakkauksessa tarkoittaa, että sähkö- ja elektroniikkaosat tulee hävittää erillään kotitalousjätteistä niiden käyttöiän jälkeen. Euroopan unionissa on erilliset keräysjärjestelmät. Ota yhteys paikalliseen viranomaiseen tai jälleenmyyjään.

Suomi - 52 -

02-FINCE-32760W-1110UK-32 INCH 17MB22 52:U IDTV-(SRS)(2HDMI)(WO SVHS-WO PIP-SPDI13.09.2007, 12:41

# Vihje

# **Ruudun hoito**

Puhdista ruutu hieman kostealla, pehmeällä kankaalla. Älä käytä hankaavia liuottimia koska nämä voivat vaurioittaa televisioruudun pintaa.

#### Heikko kuvalaatu

Oletko valinnut oikean lähetysjärjestelmän? Onko TV tai talon antenni liian lähellä maadoittamatonta äänilaitetta tai neon-valoja, jne.?

Korkeat rakennukset ja vuoret voivat aiheuttaa haamukuvaa tai kaksoiskuvaa. Joskus voit parantaa kuvalaatua kohdistamalla antennia.

Onko kuva tai Teksti-TV epäselvä? Tarkista oletko käytössä oikea kanavataajuus.

Kuvalaatu voi heiketä jos kaksi oheislaitetta on käytössä yhtäaikaa. Irroita toinen oheislaitteista.

# Ei Kuvaa

Onko antennijohto liitetty oikein? Onko johdot kunnolla kiinnitetty? Onko antennijohto viallinen? Jos olet epävarma, kysy lisätietoja jälleenmyyjältä.

#### Ääni

Ääntä ei kuulu. Oletko vahingossa vaimentanut äänen painamalla mykistyspainiketta?

Ääni kuuluu vain yhdestä kaiuuttimesta. Onko balanssi asetettu toiseen laitaan? Katso **Ääni** valikko.

#### Kauko-ohjain

TV ei enää tottele kauko-ohjaimen painikkeita. Paristot ovat ehkä loppuneet. Jos näin on, voit käyttää painikkeita TV:n etupaneelissa.

# **Tekniset tiedot**

TV Lähetys PAL/SECAM B/G D/K K' I/I' L/L'

# KANAVIEN VASTAANOTTO

VHF (BAND I/III) UHF (BAND U) HYPERBAND KAAPELI TV (S1-S20/S21-S41)

#### ESIASETETTUJEN KANAVIEN MÄÄRÄ 100

# KANAVAILMAISIN Ruutunäyttö

**RF ANTENNITULO** 

75 ohm (epäsymmetrinen)

# KÄYTTÖJÄNNITE

220-240V AC 50 Hz

# AUDIO

SRS TRUSURROUND XT

# ÄÄNEN ULOSTULOTEHO (WRMS.) (%10 THD) 2 x 8

- ^ 0

# VIRRANKULUTUS(W)

180 W 1 W (Valmiustila)

#### PANEELI

16:9 näyttö, 32" ruudun koko

#### MITAT (mm)

| MITAT (mm) |     |     |            |                 |  |
|------------|-----|-----|------------|-----------------|--|
| D          | L   | н   | Paino (kg) |                 |  |
| 210        | 804 | 602 | 16,1       | Jalustan kanssa |  |
| 120        | 804 | 560 | 14,5       | llman jalustaa  |  |

Suomi - 53 -

# Liite A: Tietokonetulon tyypilliset näyttötilat

Näytön maksimiresoluutio on 1360 x 768, taajuusalue 56-75 Hz. Seuraavassa taulukossa on kuvattu tyypillisiä kuvanäyttötiloja

| Tila | Resoluutio |                       | Taajuus   |          |
|------|------------|-----------------------|-----------|----------|
|      | Vaakatso   | <sup>o</sup> ystytase | Hor.(kHz) | Ver.(Hz) |
| 1    | 640        | 480                   | 31,5      | 60       |
| 2    | 640        | 480                   | 37,9      | 72       |
| 3    | 640        | 480                   | 37,5      | 75       |
| 4    | 800        | 600                   | 35,2      | 56       |
| 5    | 800        | 600                   | 37,9      | 60       |
| 6    | 800        | 600                   | 48,1      | 72       |
| 7    | 800        | 600                   | 46,9      | 75       |
| 8    | 1024       | 768                   | 48,4      | 60       |
| 9    | 1024       | 768                   | 56,5      | 70       |
| 10   | 1024       | 768                   | 60        | 75       |
| 11   | 1280       | 1024                  | 64        | 60       |
| 12   | 1280       | 768                   | 47,8      | 60       |
| 13   | 1360       | 768                   | 47,7      | 60       |

# Liite B: Antenniliitäntä

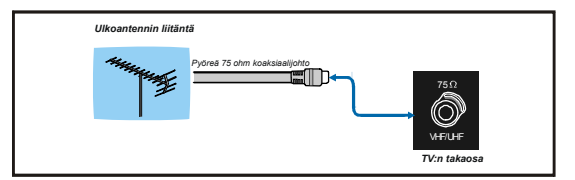

# Liite C: Ulkoisten laitteiden liittäminen

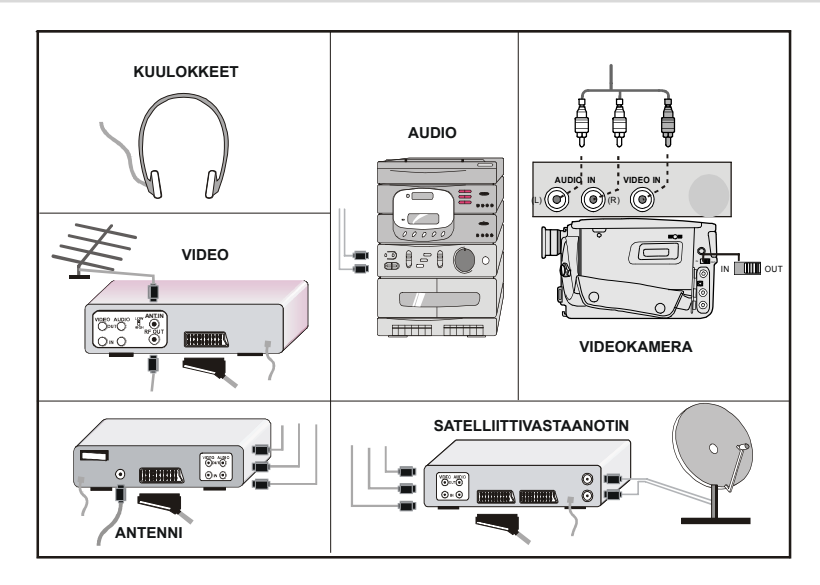

# Suomi - 54 -

02-FINCE-32760W-1110UK-32 INCH 17MB22 54:U IDTV-(SRS)(2HDMI)(WO SVHS-WO PIP-SPDI13.09.2007, 12:41

# Oheislaitteiden liitännät

- A VideosisääntuloB Äänisisääntulo
- C Kuulokkeet
- D Virtajohdon sisääntulo
- **B**HDMI-2 Sisääntulo
- Vain huoltoon
   Vain huoltoon
   Vain huoltoon
   Vain huoltoon
   Vain huoltoon
   Vain huoltoon
   Vain huoltoon
   Vain huoltoon
   Vain huoltoon
   Vain huoltoon
   Vain huoltoon
   Vain huoltoon
   Vain huoltoon
   Vain huoltoon
   Vain huoltoon
   Vain huoltoon
   Vain huoltoon
   Vain huoltoon
   Vain huoltoon
   Vain huoltoon
   Vain huoltoon
   Vain huoltoon
   Vain huoltoon
   Vain huoltoon
   Vain huoltoon
   Vain huoltoon
   Vain huoltoon
   Vain huoltoon
   Vain huoltoon
   Vain huoltoon
   Vain huoltoon
   Vain huoltoon
   Vain huoltoon
   Vain huoltoon
   Vain huoltoon
   Vain huoltoon
   Vain huoltoon
   Vain huoltoon
   Vain huoltoon
   Vain huoltoon
   Vain huoltoon
   Vain huoltoon
   Vain huoltoon
   Vain huoltoon
   Vain huoltoon
   Vain huoltoon
   Vain huoltoon
   Vain huoltoon
   Vain huoltoon
   Vain huoltoon
   Vain huoltoon
   Vain huoltoon
   Vain huoltoon
   Vain huoltoon
   Vain huoltoon
   Vain huoltoon
   Vain huoltoon
   Vain huoltoon
   Vain huoltoon
   Vain huoltoon
   Vain huoltoon
   Vain huoltoon
   Vain huoltoon
   Vain huoltoon
   Vain huoltoon
   Vain huoltoon
   Vain huoltoon
   Vain huoltoon
   Vain huoltoon
   Vain huoltoon
   Vain huoltoon
   Vain huoltoon
   Vain huoltoon
   Vain huoltoon
   Vain huoltoon
   Vain huoltoon
   Vain huoltoon
   Vain huoltoon
   Vain huoltoon
   Vain huoltoon
   Vain huoltoon
   Vain huoltoon
   Vain huoltoon
   Vain huoltoon
   Vain huoltoon
   Vain huoltoon
   Vain huoltoon
   Vain huoltoon
   Vain huoltoon
   Vain huoltoon
   Vain huoltoon
   Vain huoltoon
   Vain huoltoon
   Vain huoltoon
   Vain huoltoon
   Vain huoltoon
   Vain huoltoon
   Vain huoltoon
   Vain huoltoon
   Vain huoltoon
   Vain huoltoon
   Vain huoltoon
   Vain huoltoon
   Vain huoltoon
   Vain huoltoon
   Vain huoltoon
   Vain huoltoon
   Vain huoltoon
   Vain huoltoon
   Vain huoltoon
   Vain huoltoon
   Vain huoltoon
   Vain huoltoon
   Vain
- G HDMI-1 Sisääntulo
- B SCART 2
- ① SCART 1
- J Komponenttiäänen ulostulo
- Komponenttivideon sisääntulo (YpBpr)
- (L) RF
- M Tietokoneen äänen sisääntulo
- N Äänilinjojen ulostulot
- OPC Sisääntulo
- P Spdif Koaksiaaliulostulo
- R Tavallinen käyttöliittymä (CI Slot)

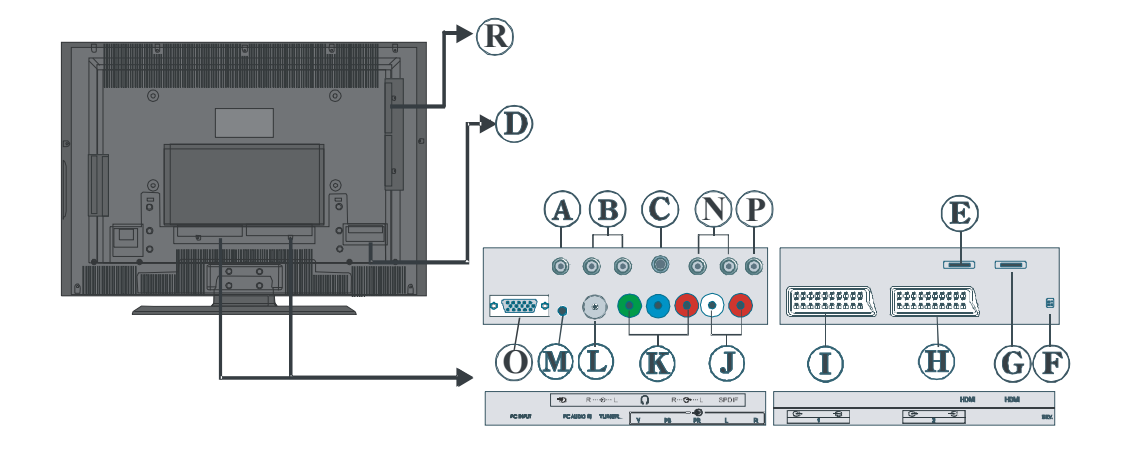

#### Suomi - 55 -

02-FINCE-32760W-1110UK-32 INCH 17MB22 55:U IDTV-(SRS)(2HDMI)(WO SVHS-WO PIP-SPDI13.09.2007, 12:41